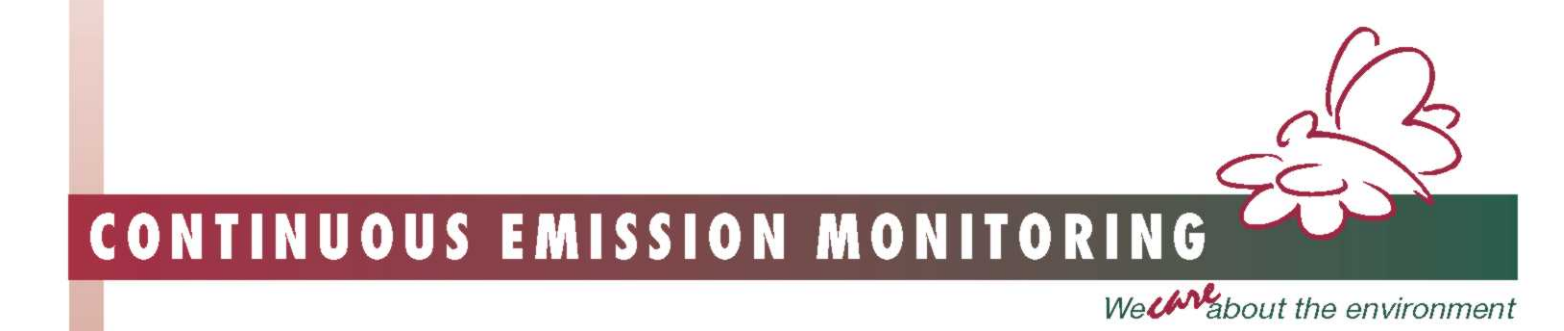

# Инструкция по эксплуатации

SWG 200<sup>-1</sup>/300<sup>-1</sup> Series VarioPlus Industrial

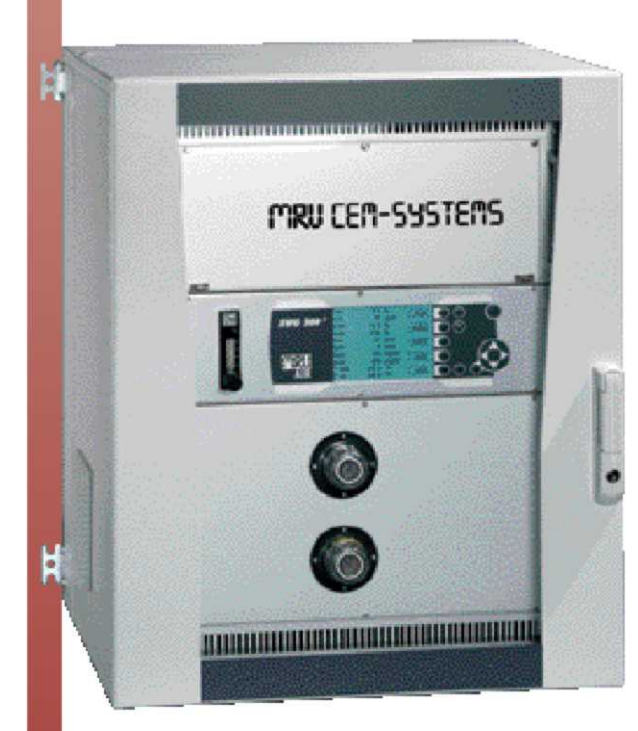

# 

MGA 5

Внимание! Перед работой изучить и соблюдать!

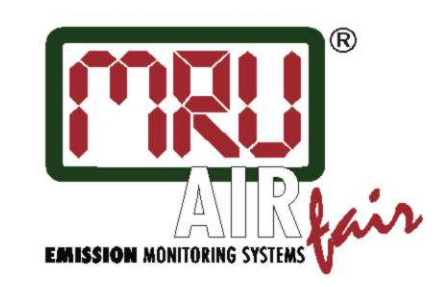

www.mru.de

## Предисловие

Мы благодарим Вас за приобретение газоанализатора фирмы MRU.

- Внимательно прочтите настоящее руководство, только после этого можно приступать к установке, эксплуатации и сервисному обслуживанию анализатора. Неправильное обращение может привести к несчастным случаям и травмам.
- Технические изменения вследствие усовершенствования продукции могут вноситься без уведомления.
- Строго запрещается проводить изменения в анализаторе без письменного разрешения изготовителя. Фирма MRU GmbH не несет ответственности за проблемы любого рода, возникшие из-за таких изменений.
- Настоящее руководство должно находиться у персонала, эксплуатирующего анализатор.

#### Замечания:

- Запрещается использовать для публикации частично или полностью настоящее руководство без письменного разрешения MRU GmbH.
- Описания в руководстве могут в процессе усовершенствования изменяться.

### 1 Указание

Продукт, описанный в настоящей инструкции, подлежит постоянному совершенствованию и развитию. Мы будем благодарны за каждый отзыв, комментарий или пожелания, касающиеся нашей продукции или соответствующей инструкции по эксплуатации, приводящие к улучшению потребительских свойств приборов, сервисного обслуживания или документации. Наш адрес:

Официальное Представительство MRU GmbH в РФ 107023, Москва, Семеновский пер 15, офис 411 тел/факс: +7(499) 271-60-88 тел: +7(495) 507-21-29 "горячая линия - сервис": +7(910) 440-06-92 E-mail: info@mru-instruments.ru www: mru-instruments.ru

MRU GmbH Fuchshalde 8 74172 Neckarsulm / Obereisesheim Deutschland

> Tel. +49 71 32 99 62 0 Fax +49 71 32 99 62 20 Email: <u>info@mru.de</u> Homepage: www.mru.de

Настоящая инструкция является руководством по эксплуатации. Фирма MRU GmbH не несет ответственности за ущерб, могущий возникнуть вследствие неправильного прочтения или интерпретации информации из инструкции или же неправильного ее применения.

# Важно:

Индикатор расхода (расходомер с игольчатым вентилем на передней панели анализатора) должен для анализаторов SWG/MGA во время измерений показывать:

- 50 до 60 л/ч (анализатор с электрохимическими сенсорами)
- 30 до 40 л/ч (анализатор с инфракрасной кюветой)

Установить расход газа игольчатым вентилем.

Если не удается установить нужный расход, необходимо проверить сначала фильтр (зонд), потом газовый насос и шланги.

# 1 Содержание

| 1 | Указание                          |                                                                 |                   |  |  |  |
|---|-----------------------------------|-----------------------------------------------------------------|-------------------|--|--|--|
| 1 | 1 Содержание 4                    |                                                                 |                   |  |  |  |
| 2 | Вступление                        |                                                                 |                   |  |  |  |
| 3 | Указания по технике безопасности7 |                                                                 |                   |  |  |  |
| 4 | Кла                               | зиатура                                                         | 8                 |  |  |  |
| 5 | Эксі                              | ілуатация                                                       | 9                 |  |  |  |
|   | 5.1                               | Просмотр меню                                                   | 9                 |  |  |  |
|   | 5.2                               | г                                                               | . 12              |  |  |  |
|   | 5.3                               | Автотест                                                        | . 13              |  |  |  |
|   | 5.4                               | Калибровка нуля                                                 | . 14              |  |  |  |
| 6 | Глан                              | зное меню - установки измерений                                 | . 16              |  |  |  |
|   | 6.1                               | Выбор программы измерений                                       | . 17              |  |  |  |
|   | 6.2                               | Конфигурация программы измерений                                | . 18              |  |  |  |
|   | 6.2.1                             | СО-предел                                                       | 18                |  |  |  |
|   | 6.2.2                             | Конфигурация индикации на дисплее                               | 19                |  |  |  |
|   | 0.2.5                             | Конфинурация распечатки (опция)                                 | 20                |  |  |  |
|   | 0.5                               | выоор топлива                                                   | . 21              |  |  |  |
|   | <b>6.4</b>                        | Конфигурация таолицы топлив                                     | . 22              |  |  |  |
|   | 6.4.2                             | Конфин урация индивидуального топлива                           | 23                |  |  |  |
|   | 6.5                               | Конфигурация измерения скорости потока                          | . 24              |  |  |  |
|   | 6.6                               | Автоматическое дискретное измерение / авто-измерения            | . 26              |  |  |  |
|   | <b>6.7</b><br>6.7.1               | Работа с автоматическим дискретным измерением / авто-измерением | <b>. 28</b><br>29 |  |  |  |
|   | 6.8                               | Повторная калибровка нуля                                       | . 29              |  |  |  |
|   | 6.9                               | Выбор размерности температуры                                   | . 30              |  |  |  |
|   | 6.10                              | Выбор размерности давления                                      | . 30              |  |  |  |
|   | 6.11                              | Выбор периодичности калибровки                                  | . 31              |  |  |  |
|   | 6.12                              | Выбор интервала продувки                                        | . 31              |  |  |  |
| 7 | Глан                              | вное меню данных                                                | 32                |  |  |  |
|   | 7.1                               | Макет блока данных                                              | 32                |  |  |  |
|   | 7.2                               | Создание нового блока данных объекта                            | . 33              |  |  |  |
|   | 7.3                               | Стереть все объекты                                             | . 33              |  |  |  |
|   | 7.4                               | Получение данных объекта из ПК                                  | . 34              |  |  |  |
|   | 7.5                               | Информация о свободной памяти                                   | . 35              |  |  |  |
|   | 7.6                               | Просмотр данных                                                 | . 35              |  |  |  |
|   | 7.7                               | Все измерения стереть                                           | . 36              |  |  |  |
|   | 7.8                               | Передача данных из памяти в ПК                                  | . 36              |  |  |  |
|   |                                   |                                                                 |                   |  |  |  |

| Μ  | RU Gmb        | оН Инструкция по эксплуатации SWG 200 <sup>-1</sup> /300 <sup>-1</sup> , MGA5, VarioPlus In | dustrial |
|----|---------------|---------------------------------------------------------------------------------------------|----------|
|    | 7.9           | Передача данных из памяти в ММС                                                             |          |
|    | 7.10          | Форматирование ММС                                                                          |          |
| 8  | Глаг          | вное меню Xtras (установки)                                                                 |          |
| Ū  | 8 1           |                                                                                             | 30       |
|    | 8.1.1         | Конфигурация АОА-входов<br>Конфигурация типа AUX-входа                                      |          |
|    | 8.1.2         | Название                                                                                    |          |
|    | 8.1.3         | Размерность                                                                                 |          |
|    | 8.1.5         | Разрешающая способность                                                                     |          |
|    | 8.2           | Установка даты и времени                                                                    | 43       |
|    | 8.3           | Настройки                                                                                   | 43       |
|    | 8.3.1         | Настройка контрастности дисплея                                                             |          |
|    | 8.3.2         | Сообщения                                                                                   |          |
|    | 8.3.4         | Выбор типа термоэлемента Т-газа                                                             |          |
|    | 8.3.5         | Установка языка                                                                             |          |
|    | 8.4           | Сервис                                                                                      | 49       |
|    | 8.5           | Коррекция                                                                                   | 50       |
|    | 8.6           | Настройка аналоговых выходов                                                                | 51       |
| 9  | Глаг          | вное меню Справка                                                                           | 52       |
|    | 9.1           | Статус прибора                                                                              | 52       |
|    | 9.2           | Опции прибора                                                                               | 52       |
| 1  | ) Обш         | цие рекомендации                                                                            | 53       |
|    | 10.1          | Ввод текста                                                                                 | 53       |
|    | 10.2          | Быстрый ввод цифр                                                                           |          |
|    | 10.3          | Опрос решения пользователя                                                                  |          |
| 11 | І Тип         | ы топлива                                                                                   |          |
|    | 11.1          | Общие пояснения                                                                             |          |
|    | 11.1.         | 1 CO2, лямбда (λ), потери, ККД                                                              |          |
|    | 11.1.         | 2 СО-пересчет из СО [ppm]                                                                   |          |
|    | 11.1<br>11.1. | 3 NO-пересчет с NO [ppm]                                                                    |          |
|    | 11.1.         | 5 NOx-пересчет из NO [ppm] (соответственно из NO2 [ppm])                                    |          |
|    | 11.2          | Список топлива Германия                                                                     | 57       |
|    | 11.3          | Список топлива Österreich                                                                   | 58       |
|    | 11.4          | Список топлива Slowenien                                                                    |          |
|    | 11.5          | Список топлива Belgien                                                                      | 58       |
|    | 11.6          | Список топлива Tschechien                                                                   | 59       |
|    | 11.7          | Список топлива Frankreich                                                                   | 59       |
|    | 11.8          | Список топлива Großbritannien                                                               | 59       |
|    | 11.9          | Список топлива Italien                                                                      | 60       |
|    | 11.10         | Список топлива Niederlande                                                                  | 60       |
|    | 11.11         | Список топлива Polen                                                                        |          |
|    | 11.12         | Список топлива Ungarn                                                                       | 61       |

# 2 Вступление

Эти анализаторы разработаны для (полу)непрерывной работы и автоматических измерений концентрации компонентов дымовых газов (например, SO<sub>2</sub>, CO, NO, NO<sub>2</sub> и т.д.).

Фирма MRU GmbH

Анализаторы изготовлены фирмой MRU GmbH в Германии 74172 NSU –

Obereisesheim, средним предприятием, специализирующемся с 1984г. На проектировании, производстве и поставке высококачественных систем анализа дымовых газов.

MRU изготовляет как серийные приборы, так и по индивидуальному проекту для специфических задач заказчика.

Адрес и контактные телефоны/факс Вы можете найти в разделе "Ваши контакты с *MRU*" в приложении.

# 3 Указания по технике безопасности

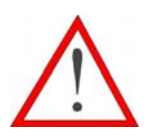

Требования по технике безопасности выполнять безоговорочно.

Они являются существенной и нераздельной частью эксплуатационной документации. Несоблюдение правил техники безопасности может привести к потере гарантии.

#### Квалифицированный персонал

Определенные работы на приборе и его принадлежностях может проводить только квалифицированный персонал. Здесь подразумевается персонал, который на основании образования, знаний и опыта уполномочен квалифицированно и ответственно распознавать и предупреждать возможные опасности.

#### Размещение и установка

Размещение, монтаж, ввод в эксплуатацию и техобслуживание производится только обученным и квалифицированным персоналом и проверяется ответственными лицами. Некоторые работы, например подвод электропитания, требуют специальных знаний и допусков. Лица, проводящие эти работы, должны иметь подготовку и инструктаж, соответствующий степени сложности работ. Прибор может быть опасным при работе, особенно если не соблюдать правила техники безопасности.

#### Сервис

Системные блоки приборов предусмотрены для работы в устройствах с высоким напряжением. Неправильная эксплуатация или обслуживание прибора во время монтажа, запуска или работы могут привести к серьезным травмам персонала или к выходу из строя прибора.

Во избежание неправильной работы прибора, необходимо проводить плановые работы и сервис только квалифицированным персоналом.

# При сервисных работах обратить внимание на горячие поверхности!

Внимание, опасность ожога! Надеть защитные перчатки!

#### Неисправности

Отклонение от обычной работы необходимо считать первым признаком ошибки. Такими признаками могут быть:

- сильное колебания результатов измерений
- повышенное потребление тока или нарушение электроснабжения
- повышенная температура внутри прибора
- необычные шумы или запахи.

Служба контроля качества MRU GmbH

# 4 Клавиатура

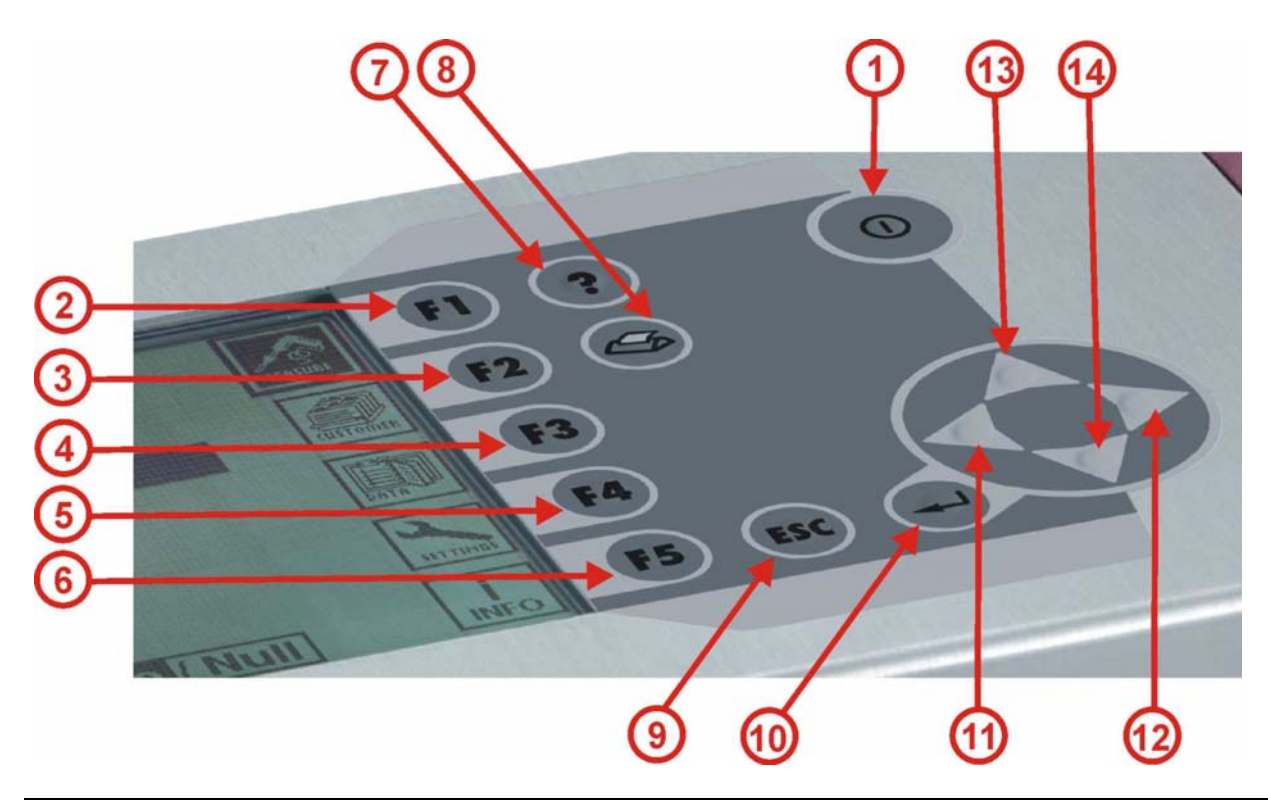

| Поз. | Символ    | Функция                           | function                        |
|------|-----------|-----------------------------------|---------------------------------|
| 1    |           | ВКЛ. / ВЫКЛ                       | ON/OFF switch                   |
| 2    | FI        | Зависимо от текста/обьекта        | Dependent on text/object        |
|      |           | Главное меню: Дисплей             | Main menu: measurement display  |
| 3    | F2        | Зависимо от текста/обьекта        | Dependent on text/object        |
|      |           | Главное меню: установки измерения | Main menu: measurement settings |
| 4    | F3        | Зависимо от текста/обьекта        | Dependent on text/object        |
|      |           | Главное меню: меню данных         | Main menu: Data menu            |
| 5    | <b>F4</b> | Зависимо от текста/обьекта        | Dependent on text/object        |
|      |           | Главное меню: меню настроек       | Main menu: Setting menu         |
| 6    | F5        | Зависимо от текста/обьекта        | Dependent on text/object        |
|      |           | Главное меню: меню информации     | Main menu : Information menu    |
| 7    | ?         | Справка                           | Help function                   |
| 8    | B         | Печать (опция)                    | Print function (optional)       |
| 9    | ESC       | функция "Сброс"                   | ESC function                    |
| 10   | ł         | функция подтверждения             | ENTER function                  |
| 11   |           | Изменить значение, двигать курсор | Change value, move cursor       |
| 12   |           | Изменить значение, двигать курсор | Change value, move cursor       |
| 13   |           | Изменить значение, двигать курсор | Change value, move cursor       |
| 14   |           | Изменить значение, двигать курсор | Change value, move cursor       |

# 5 Эксплуатация

# 5.1 Просмотр меню

Построение настоящей Инструкции по эксплуатации базируется на структуре главного меню.

Эта инструкция объясняет работу анализаторов со всеми возможными опциями. Поэтому окна в вашем приборе могут незначительно отличаться, в зависимости от комплектации прибора (инфракрасная кювета / электрохимические сенсоры / другие сенсоры).

#### Диаграмма главного меню:

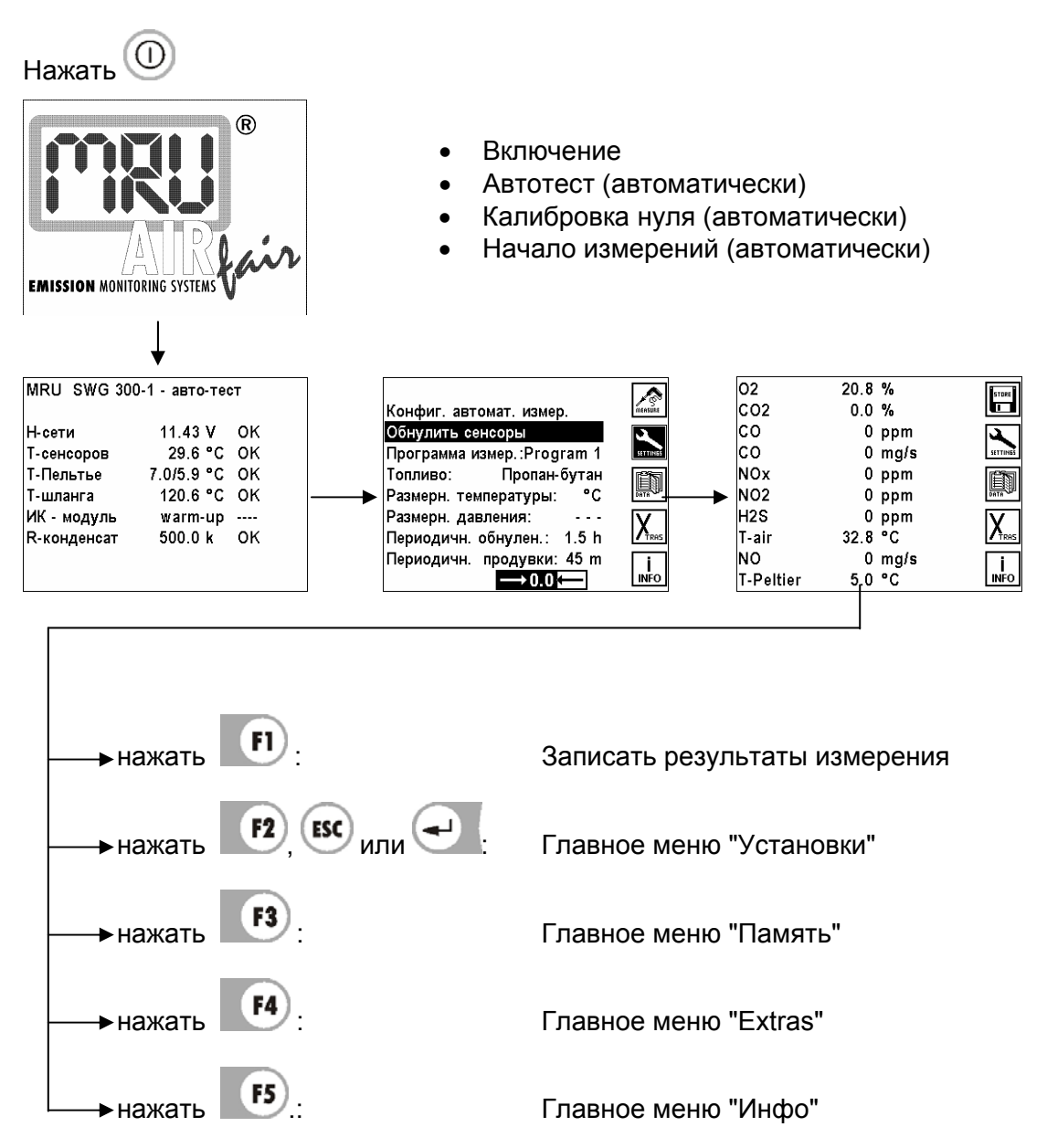

После включения проходит автоматически автотест и калибровка нуля. После этого автоматически стартует программа измерений и на экране индицируются актуальные Данные измерений (главное окно измерений)

Клавишами (F1, F2, F3, F4 и F5 вибирается желаемый пункт меню.

(F1)

#### Главное окно измерений

| 02    | 20.95 | %       | STORE      |
|-------|-------|---------|------------|
| CO2   | 0.0   | %       |            |
| CO    | -0    | ппм     | 3          |
| NO    | -0    | ппм     | SETTINGS   |
| NO    | -0    | мг/м3   | <b>E</b> S |
| NO    | 0     | ппм0%   |            |
| co    | -0    | ппм     | V          |
| co    | 0     | мг/???% |            |
| CH4   | 0     | мг/м3   | i          |
| Альфа |       |         | INFO       |

#### Главное меню "Установки"

| Setup flow measure<br>Setup Auto-measure | <b>K</b>  |                  |
|------------------------------------------|-----------|------------------|
| Reset to zero                            |           |                  |
| Meas.program P                           | rogram 1  | SETTINES         |
| Fuel type                                | Oil light | r s              |
| Temperature unit                         | °C        |                  |
| Pressure unit                            | Pa        |                  |
| Interval auto-zero                       | 0.5 h     |                  |
| Interval back-purge                      | 15 m      | <b>İ</b><br>INFO |

Записать данные измерений (§ 5.1)

- F2 Установки измерений(§ 6)
- Измерение потока (§ 6.5)
- Автоматическое измерение (§ 6.6) •
- Программа измерений (§6.1) •
- Повторная калибровка нуля (§ 6.8) •
- Топливо (§ 6.4) •
- Размерность температуры (§ 6.9) •
- Размерности давления (§ 6.10) •
- Периодичность калибровки нуля (§ 6.11)
- Периодичность продувки (§6.12)

#### Главное меню "память"

| Select a furnace       |
|------------------------|
| Delete all furnaces    |
| Furnaces from PC       |
| Memory occupation      |
| View stored data       |
| Delete all meas. data  |
| Send meas. data to PC  |
| Copy meas. data to MMC |
| Format MMC card        |
|                        |

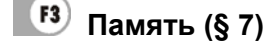

- Выбор устройств (§ 7.2)
- Стереть все устройства (§7.3)
- Принять устройства из ПК (§ 7.4) •
- Информация о свободной памяти (§7.5) •
- Просмотр данных (§7.6)
- Все данные стереть (§ 7.7)
- Переписать память → РС (§ 7.8) •
- Переписать память  $\rightarrow$  MMC (§ 7.9) •
- Форматировать ММС-карту (§7.10) •

INFO

#### Главное меню Xtras

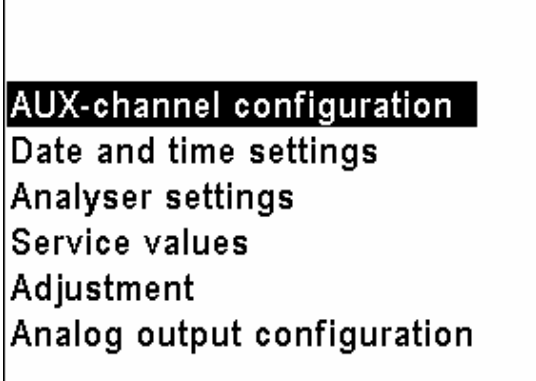

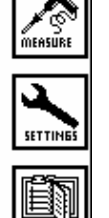

TROS

i INFO

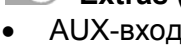

# F4 Extras (§ 8)

- AUX-вход (§ 8.1)
- Список топлив (§ 6.3)
- Программа измерений (§ 6.1) •
- Дата / время (§ 8.2) •
- Установки (§ 8.3)
- Сервис (§8.4) •
- Коррекция (инструкция) •
- Аналоговые выходы (§ 8.6)

# **Г**лавное меню "Инфо"

| Firmware revision | V 1.11-000 |                  |
|-------------------|------------|------------------|
| Serial number     | 285630     | MEASURE          |
| Manufact. date    | 06.04.2004 | 4                |
| Last service      | 26.08.2004 | SETTINES         |
| Operating hours   | 94.8       |                  |
| Unit status       |            | V                |
| Device options    |            |                  |
|                   |            | <b>İ</b><br>INFO |

| F | 5 |
|---|---|
|   | / |

#### Справочное меню (§ 9)

- Статус прибора (§ 9.1) •
- Опции прибора (§ 9.2)

#### 5.2 Включение анализатора

Анализаторы оборудованы:

1) работа только от сети ( включение сети пакетным включателем ). Выключение прибора 0 - клавишей ВКЛ / ВЫКЛ невозможно!

Клавишей 🛈 - записывается измененная конфигурация.

2) работа от сети и от аккумулятора (автоматическое включение при подключении

сетевого кабеля или клавишей (O) - когда сеть не подключена). Если анализатор оборудован аккумулятором, то (напр. VarioPlus Industrial) после выключения при работе от сети индицируется окно зарядки аккумулятора.

Выключение анализатора при питании от сети клавишей 🔘 :

(напр. анализатор со встроенным аккумулятором VarioPlus Industrial) индицирует при соответствующем выборе меню зарядки аккумулятора.

| MRU SWG 300-1              | MRU SWG 300-1              |
|----------------------------|----------------------------|
| Return                     | Return                     |
| Save configuration         | Save configuration         |
| Recharge battery           | <u>Recharge battery</u>    |
| Set to zero draft/pressure | Set to zero draft/pressure |

Работа от аккумуляторов.

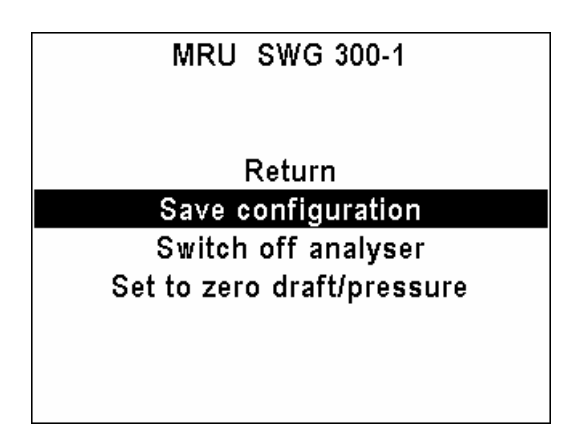

▼, ▲ : выбор функции окно "меню зарядки аккумулятора" После включения прибор несколько секунд индицирует MRU-Logo.

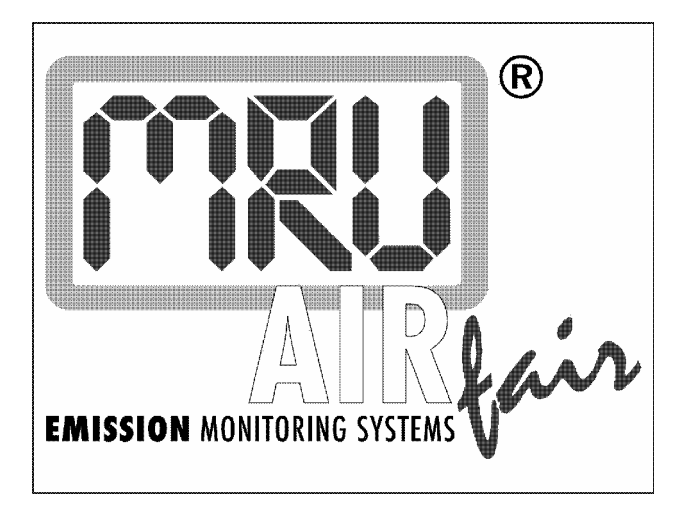

#### 5.3 Автотест

После включения и MRU-Logo, на экране индицируется тип прибора (SWG 300<sup>-1</sup>, SWG 200<sup>-1</sup>, MGA5 или Vario Plus Industrial) и статус анализатора (значение актуальных напряжений и температур)

| MRU SWG 300-1 | - Self tes | t  |
|---------------|------------|----|
| U-mains       | 12.27 V    | ок |
| U-Bias        | 3.116 V    | ОК |
| T-sensor      | 31.2 °C    | ОК |
| T-cooler      | 11.2 °C    | !  |
| T-hose        | 96.8 °C    |    |
| NDIR bench    | warm-up    |    |
|               | •          |    |
|               |            |    |

Если возле строки состояния стоит восклицательный знак (напр. напряжение Biass, температура сенсора или охладителя газа), то не может начаться калибровка нуля или измерение.

Если в окне автотеста нет больше восклицательных знаков (все значения помечены OK), но не все параметры готовы к работе, то можно эти функции игнорировать ( напр. нагрев инфракрасной кюветы) и начать измерение нажатием клавиши. Но тогда измерение при помощи инфракрасной кюветы не будет активным до следующей калибровки нуля.

Как только появится "ON-клавиша для режима измерений" и все условия для работы выполнены, можно кнопкой () начать калибровку нуля/ измерение.

#### 5.4 Калибровка нуля

| Press ( | ON for measurement mode | Setup flow measurement   |          |
|---------|-------------------------|--------------------------|----------|
|         |                         | Setup Auto-measurement   | MEASURE  |
| U-ma    |                         | Reset to zero            |          |
| U-Bia   | SET TO ZERO             | Meas.program Program 1   | SETTINES |
| T-ser   |                         | Fuel type Oil light      | i i i i  |
| T-coc   | LAUNCHED                | Temperature unit °C      |          |
| T-ho:   |                         | Pressure unit Pa         |          |
| NDIR    |                         | Interval auto-zero 0.5 h |          |
|         |                         | Interval back-purge 15 m | <b>i</b> |
|         |                         | Zero / Nul]              | INFO     |

Калибровка нуля выполняется в фоновом режиме (продолжительность около 2-х минут). В это время анализ газа не начнется.

Все остальные пункты меню можно выбирать.

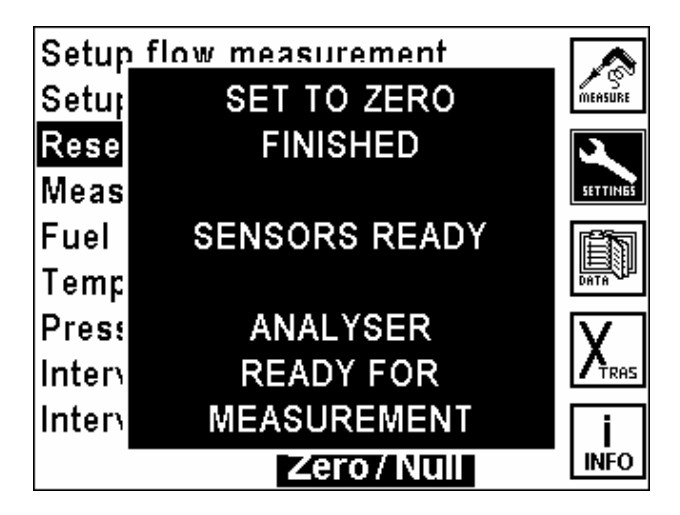

После окончания калибровки, прибор автоматически включает режим измерения и на экране индицируется "Окно измерений".

| 02        | 20.8 | %    | STORE                                                                                                    | 02        | %    | Program 1 |
|-----------|------|------|----------------------------------------------------------------------------------------------------|-----------|------|-----------|
| CO2       | 0.0  | %    |                                                                                                    | CO2       | %    | page 1    |
| со        | 0    | ppm  | <b>A</b>                                                                                                    | co        | ppm  | default   |
| co        | 0    | mg/s | SETTINGS                                                                                                    | co        | mg/s | uerauit   |
| NOx       | 0    | ppm  | r in the second second s | NOx       | ppm  |           |
| NO2       | 0    | ppm  |                                                                                                    | NO2       | ppm  | page -    |
| H2S       | 0    | ppm  |                                                                                                    | H2S       | ppm  |           |
| T-air     | 32.8 | °C   |                                                                                                    | T-air     | °C   | page +    |
| NO        | 0    | mg/s | L I                                                                                                    | NO        | mg/s | and       |
| T-Peltier | 5.0  | °C   | INFO                                                                                                    | T-Peltier | °C   | enu       |

На дисплее можно индивидуально устанавливать окно измерений до 4 страниц (§ 6.2.2)

Эта конфигурация действует только для выбранной программы измерений и сохраняется при выключении анализатора.

Анализатор записывает последние установки параметров программы измерений, топлива и т.д.

У анализатора со встроенным принтером можно изменять конфигурацию распечатки (§ 6.2.3).

| 02<br>%     | 21.2 | STORE |
|-------------|------|-------|
| CO2<br>%    | 0.0  |       |
| CO<br>ppm   | 0    |       |
| T-air<br>°C | 31.3 | INFO  |

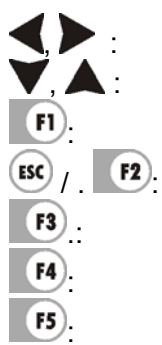

Изменить страницу

Переключить на большие символы ( Zoom функция )

Записать мгновенные значения данных измерений

- <sup>2</sup>: Переход в Меню установки измерений
- Переход в Меню данных

Переход в Меню Xtras-установки

Переход в Меню справка

-

-

§ 6.5

§ 6.6

§ 6.8

§ 6.1

§ 6.3

§ 6.1

§ 6.4

§ 6.9

§ 6.10

§ 6.11

§ 6.12

#### 6 Главное меню - установки измерений

| Setup flow measure  | ß         |         |
|---------------------|-----------|---------|
| Setup Auto-measure  | ment      | MEASURE |
| Reset to zero       |           | 2       |
| Meas.program Pr     | ogram 1   | SETTING |
| Fuel type           | Oil light | Ê       |
| Temperature unit    | °C        |         |
| Pressure unit       | Pa        | V       |
| Interval auto-zero  | 0.5 h     |         |
| Interval back-purge | 15 m      | i       |
|                     |           | LINFO   |

🖊 🛦 :Выбор параметров измерений:

- Начать измерение скорости потока •
- -Наново конфигурировать автоматическое измерение • -
- Начать новую калибровку нуля •
- Конфигурация программы измерений •
- Конфигурация топлив •
- Выбор программы измерений •
- Выбор топлива •
- Выбор размерности температуры •
- Выбор размерности давления •
- Изменить интервал автоматической калибровки •
- Изменить интервал продувки фильтра

#### 6.1 Выбор программы измерений

Существуют такие возможности установок, которые позволяют делать быструю конфигурацию, при помощи предварительных индивидуальных базовых установок клиента в окне Xtras Установки (§ 6.1)!

Программа измерений содержит следующую информацию:

- 1. Тип топлива
- 2. СО-предел
- 3. Конфигурация дисплея
- 4. Конфигурация распечатки

Прибор сохраняет эти установки вместе с последним измерением и использует их для последующих измерений.

| Setup flow measure<br>Setup Auto-measure | MEASURE   |                  |
|------------------------------------------|-----------|------------------|
| Reset to zero                            |           |                  |
| Meas.program Pi                          | rogram 1  | SETTINES         |
| Fuel type                                | Oil light | <b>E</b> S       |
| Temperature unit                         | °C        |                  |
| Pressure unit                            | Pa        | V                |
| Interval auto-zero                       | 0.5 h     |                  |
| Interval back-purge                      | 15 m      | <b>İ</b><br>INFO |

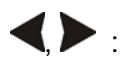

Изменять Программу измерений (Programm 1 ... Programm 4) Названия этих программ редактируются **(§ 10.1)** 

#### 6.2 Конфигурация программы измерений

|                                                                                                 |         | Pro                      | ogram cor                                | nfiguration                                  | edit               |
|-------------------------------------------------------------------------------------------------|---------|--------------------------|------------------------------------------|----------------------------------------------|--------------------|
| Setup flow measurement<br>Setup Auto-measurement<br>Reset to zero                               | MEASURE | Pro                      | ogram                                    | CO-threshold                                 | print              |
| Meas.programProgram 1Fuel typeOil lightTemperature unit°CPressure unitPaInterval auto-zero0.5 h |         | Pro<br>Pro<br>Pro<br>Pro | ogram 1<br>ogram 2<br>ogram 3<br>ogram 4 | 2000 ppm<br>4000 ppm<br>4000 ppm<br>4000 ppm | display<br>default |
| Interval back-purge 15 m                                                                        | i INFO  |                          |                                          |                                              | end                |

| ▼,▲:   | Выбор программы измерений                                                                            |
|--------|----------------------------------------------------------------------------------------------------|
| ◀, ▶ : | Изменить порог отключения СО выбранной Программы измерений<br>Установка значений с шагом в 200 ppm.  |
| FI).   | Изменить название Программы измерений (§ 10.1)                                                       |
| F2 .:  | Установка распечатки выбранной Программы измерений (опция)                                           |
| F3.    | Установка индикации на дисплее выбранной Программы измерений                                         |
| F4).   | Стандартные значения (заводская установка)<br>Восстановить стандартные названия Программы измерений. |
| F5 ESC | возврат к меню установок                                                                             |

## 6.2.1 СО-предел

Установка предела отключения СО возможна только для анализатора с электрохимическими СО-сенсорами!

Величина с размерностью ppm определяет порог отключения сенсора СО. Если измеряемая величина достигает установленного предела, включается второй насос для продувки сенсора воздухом и СО сенсор отключается от газовой дороги магнитным вентилем. При достижении величины СО 20% от установленного предела, на него опять подается дымовой газ.

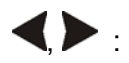

Изменить предел СО выбранной Программы измерений Установка значений с шагом в 200 ppm.

#### 6.2.2 Конфигурация индикации на дисплее

|             |              |         |    | 02        | %    | Program 1 |
|-------------|--------------|---------|----|-----------|------|-----------|
| Drogram oor | figuration   |         |    | CO2       | %    | page 1    |
| Program cor | ingulation   | edit    |    | CO        | ppm  | default   |
| Program     | CO-threshold |         |    | CO        | mg/s | derault   |
| 5           |              | print   |    | NOx       | ppm  |           |
| Program 1   | 2000 ppm     | display |    | NO2       | ppm  | page -    |
| Program 2   | 4000 ppm     | aropray |    | H2S       | ppm  |           |
| Program 3   | 4000 ppm     | default |    | T-air     | °C   | page +    |
| Program 4   | 4000 ppm     | uoruure |    | NO        | mala |           |
|             |              | end     | F3 | T-Peltier | °C   | end       |

Для каждой Программы измерений можно самостоятельно установить, какие данные измерений должны индицироваться на экране. Программа измерений имеет 5 страниц с 10 строками. Во время измерений можно листать страницы вперед и назад.

: двигать бегунок, выбирать позицию

изменять индицируемый параметр на выбранной строке

стандартная индикация (заводская установка)

листать страницы вверх

листать страницы вниз

(ISC): возврат в меню установок

#### Указание:

F2)

F3).

F4).

F5)

Один и тот же параметр можно индицировать на нескольких страницах. Если напр. Т-газа необходимо постоянно индицировать, то этот параметр можно установить на всех страницах в первой строке.

#### Указание:

Если страница состоит из пустых строк, то во время просмотра страниц Окна измерений она не индицируется. Если напр. достаточно двух страниц, то можно избежать ненужного листания 6 страниц.

# 6.2.3 Конфигурация распечатки (опция)

Для каждой программы измерений можно установить, какие данные измерений должны быть распечатаны.

|                |                |           | * I-gas    | °C  |      |
|----------------|----------------|-----------|------------|-----|------|
| D              |                |           | T-air      | °C  |      |
| Program cor    | edit           |           | Dewpoint   | °C  |      |
| Program        | CO-threshold   |           | * 02       | %   | all  |
| J. J. J. L. L. | print          |           | * C O 2    | %   |      |
| Program 1      | 2000 ppm       |           | Losses nov | %   | none |
| Program 2      | 4000 ppm       | <u>y</u>  | Eff. nov   | %   |      |
| Program 3      | 4000 ppm defau | It        | Losses acv | %   |      |
| Program 4      | 4000 ppm       |           | Eff. acv   | %   |      |
|                | end            | <b>F2</b> | *CO        | ppm | end  |

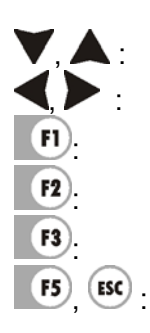

Выбирать активную строку (список передвигается вверх и вниз) Включать/выключать из распечатки выбранный параметр Включать/выключать из распечатки выбранный параметр Все параметры включить Все параметры выключить возврат в окно метод измерения

Измеряемые параметры, которые распечатываются, помечены символом "\*". Список таких параметров, в зависимости от комплектации прибора, может состоять из более чем 40 строк.

#### 6.3 Выбор топлива

| Setup flow measur<br>Setup Auto-measur | MEASURE         |                  |
|----------------------------------------|-----------------|------------------|
| Reset to zero<br>Meas.program          | SETTINES        |                  |
| Fuel type<br>Temperature unit          | Oil heavy<br>°C |                  |
| Pressure unit<br>Interval auto-zero    | Pa<br>0.5 h     | X                |
| Interval back-purge                    | e 15 m          | <b>İ</b><br>INFO |

◀, ▶: Изменить актуальное топливо, анализатор запишет измененное топливо в выбранную программу.

#### Примечание:

Индицируются только активированные топлива (§ 6.3)! Активированное топливо помечено звездочкой «\*»!

| Brennstoff<br>* Prüfgas                                                                                          | CO2max                                             | + / -               | Brennstoff<br>* Prüfgas                                          | CO2max                                             | +/-                 |
|----------------------------------------------------------------------------------------------------|----------------------------------------------------|---------------------|------------------------------------------------------------------|----------------------------------------------------|---------------------|
| *Butan<br>*Erdgas E<br>Erdgas LL<br>*Flüssiggas P/B                                                              | 14.1 %<br>12.1 %<br>11.8 %<br>13.7 %               | individ.<br>O2 bez. | * Butan<br>* Erdgas E<br>Erdgas LL<br>* Flüssiggas P/B           | 14.1 %<br>12.1 %<br>11.8 %<br>13.7 %               | individ.<br>O2 bez. |
| Heizöl EL<br>* <b>Heizöl S</b><br>Holz trocken<br>* <b>Kohle</b>                                                 | 15.4 %<br><b>15.9 %</b><br>20.3 %<br><b>19.1 %</b> | Ende                | Heizöl EL<br>* <b>Heizöl S</b><br>Holz trocken<br>* <b>Kohle</b> | 15.4 %<br><b>15.9 %</b><br>20.3 %<br><b>19.1 %</b> | Ende                |
| Individuelle Bren                                                                                                | nstoffe                                            | Ändern              |                                                                  |                                                    |                     |
| <ul> <li>*1. indiv. Brenn</li> <li>*2. indiv. Brenn</li> <li>3. indiv. Brenn</li> <li>4. indiv. Brenn</li> </ul> |                                                    | + / -               |                                                                  |                                                    |                     |
|                                                                                                    |                                                    | Ende                |                                                                  |                                                    |                     |

#### 6.4 Конфигурация таблицы топлив.

|                                    | Fuel type list    | CO2max <sub>[</sub>   | <u>ا</u> ـ |
|------------------------------------|-------------------|-----------------------|------------|
| Cotum flow monouncement            | Test gas          | 0.0 % <sup>l</sup>    | тј.        |
| Setup flow measurement             | Oil light         | 15.3 % r              |            |
| Reset to zero                      | * Oil hea∨y       | 15.8 % <sup>l</sup>   | user       |
| Meas.program Program 1             | Natural gas hea   | y 11.7 % ر            | 02rof      |
| Fuel type Oil light                | Natural gas light | t 12.2 % <sup>l</sup> | OZIEI      |
| Temperature unit °C                | *Coal gas         | 10.0 %                |            |
| Pressure unit Pa                   | * Coal            | 19.1 %                |            |
| Interval auto-zero 0.5 h TRAS      | Wood dry          | 19.4 % r              |            |
| Interval back-purge 15 m j<br>INFO | Brown coal        | 19.4 % l              | end        |

Здесь можно сделать предварительный выбор топлив. Требуемые топлива активируются, ненужные – исключаются.

В меню установок измерений строка топливо появляется только для предварительно активированного топлива.

Передвигать курсор выбора. Список топлив листать вверх / вниз (в списке больше топлив. чем видно в окне!)
 Выбранное топливо вкл. / выкл. (вкл = помечено \*)
 Выбранное топливо вкл. / выкл. (вкл = помечено \*)
 В окно Индивидуальное топливо (см. § 6.4.1)
 Изменить относительное значение O2- выбранного топлива и справка о топливе
 возврат в меню Установки

#### 6.4.1 Конфигурация индивидуального топлива

Здесь можно создать четыре индивидуальных топлива. Устанавливаются индивидуально не только название, но и все основные параметры такого топлива (CO2 max., O2-относительное и коэффициенты A2 и B).

Как и для обычного топлива его можно активировать или выключать.

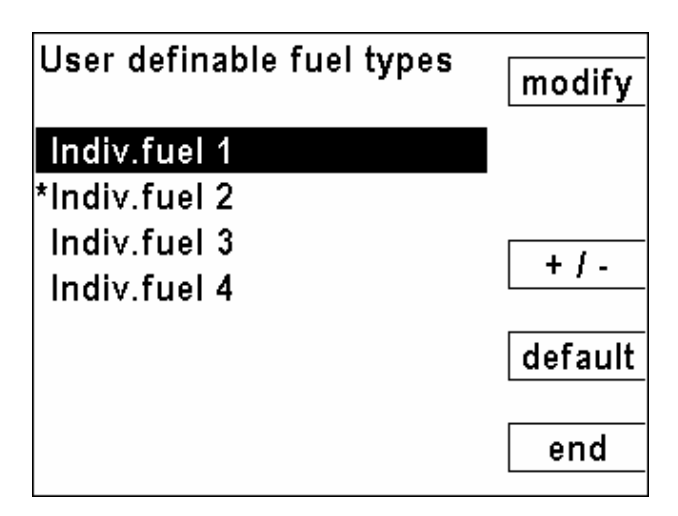

| -      |                                                       |
|--------|-------------------------------------------------------|
| ▼,▲:   | Двигать курсор выбора                                 |
| ◀▶:    | Выбранное топливо вкл. / выкл. (вкл = помечено *)     |
| FI).   | Выбранное топливо изменить (§)                        |
| F3     | Выбранное топливо вкл. / выкл. (вкл = помечено *)     |
| F4     | Заводская установка (Названия индивидуального топлива |
| F5 ESC | Возврат в Выбор топлива                               |

#### 6.4.2 Коррекция индивидуального топлива

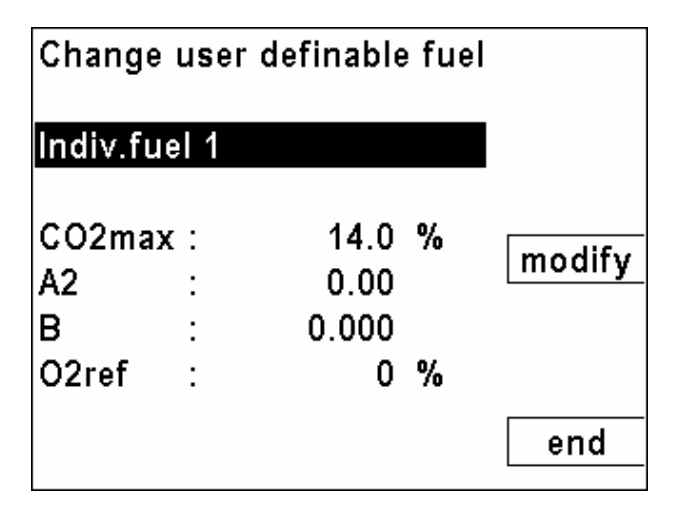

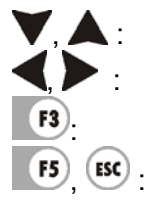

выбор строки для коррекции Изменить название топлива значение в отмеченной строке Изменить установки (§Ошибка! Источник ссылки не найден.) Возврат в меню установки

#### 6.5 Конфигурация измерения скорости потока

Эта опция позволяет измерять скорость потока в дымоходах и дымовых каналах. (Обязательна опция измерение дифференциального давления). Измерение потока проходит в фоновом режиме. При соответствующей конфигурации окна (§ 6.1) на дисплее будут индицироваться: скорость потока в [м/с], объем потока в [м<sup>3</sup>/с] и компонентов дымовых газов напр. СО в [мг/с].

Измеряемые величины:

- Динамическое давление:
- Статическое давление:
- Температура газов
- Барометрическое давление

измеряется трубкой Пито измеряется трубкой Пито измеряется зондом измеряется датчиком и считывается AUX-входом или вводится с клавиатуры

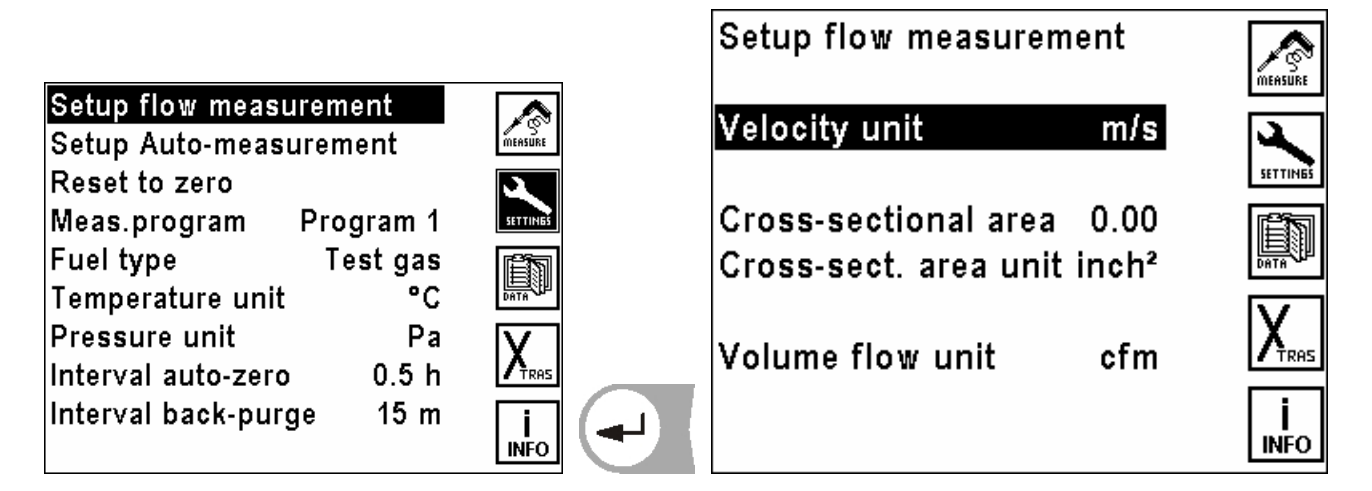

Конфигурация измерений потока:

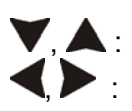

Двигать курсор

Изменять размерность Размерность скорости: Сечение трубы: Размерность сечения: Размерность объема потока:

[m/s] или [feet/s] быстрый ввод данных **(§ 10.2)** [cm<sup>2</sup>], [inch<sup>2</sup>] или [feet<sup>2</sup>] [l/s], [m<sup>3</sup>/h] или [cfm]

Указание:

Вводить сечение трубы необходимо только для расчета объема потока, потому что анализатор рассчитывает объем потока из скорости потока и сечения трубы.

#### Подключение трубки Пито к анализатору

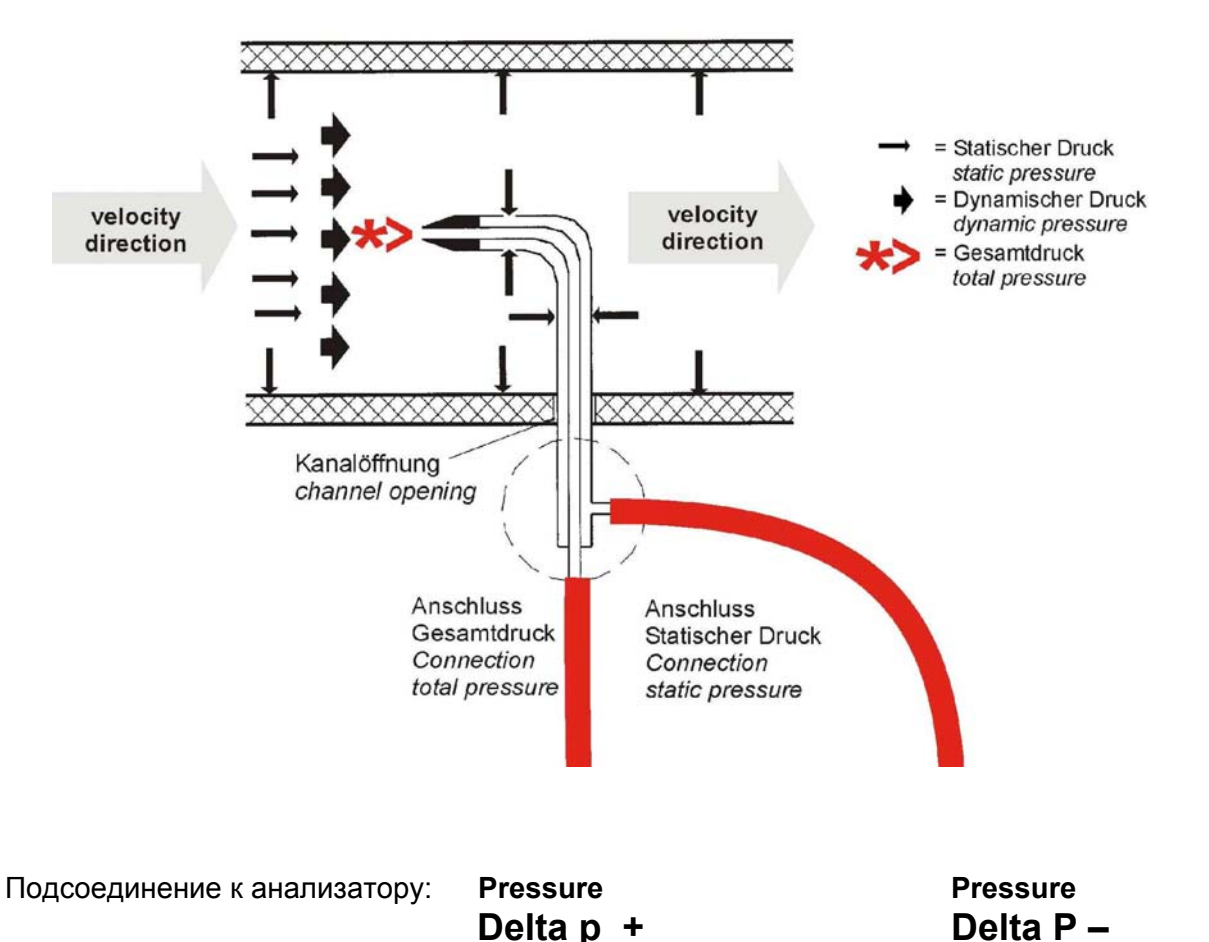

При соответствующей конфигурации окна (§ 6.1) на дисплее будут индицироваться: скорость потока в [м/с], объем потока в [м<sup>3</sup>/с] и

|           | ••     |      | • •      |
|-----------|--------|------|----------|
| 02        | 20.9   | %    | STORE    |
| CO2       | 0.0    | %    |          |
| co        | 0      | ppm  | <b>A</b> |
| co        | 0      | mg/s | SETTINES |
| NOx       | 0      | ppm  | ĒN.      |
| Flow rate | 30.8   | m/s  |          |
| Flow vol. | -749.9 | cfm  |          |
| T-air     | 30.4   | °C   |          |
| NO        | 0      | mg/s | l i l    |
| T-Peltier | 4.9    | °C   | INFO     |

компонентов дымовых газов напр. СО в [мг/с].

|           | Изменять страницу дисплея                      |
|-----------|------------------------------------------------|
| ▼,▲:      | переключение на большие символы (Zoom-функция) |
| FI)       | Записать мгновенные данные измерений           |
| ESC / F2  | Переход к меню установки измерений             |
| <b>F3</b> | Переход к меню данных                          |
| F4        | Переход к меню «Xtras установки»               |
| F5.       | Переход к меню справка                         |

#### 6.6 Автоматическое дискретное измерение / авто-измерения

При помощи опции «авто-измерения» анализатор может самостоятельно протоколировать длительные измерения. Пользователь может индивидуально подстроить особенности измерительного автомата к своим настоящим требованиям.

При включенном авто-измерении прибор длительное время проводит анализ газа и в регулярные промежутки времени (интервалы) выполняет определенные действия.

Этими действиями могут быть печать и/или запись данных измерений. Данные измерений, которые распечатываются и/или сохраняются, могут быть как мгновенными значениями, так и усредненными за предыдущий интервал.

|                                                             | Auto-measurement                    | ON               |        |
|-------------------------------------------------------------|-------------------------------------|------------------|--------|
| Setup flow measurement Setup Auto-measurement Reset to zero | Duration (min.)<br>Interval (sec.)  | 130<br>1         | minim. |
| Meas.program Program 1                                      | Storage<br>Print-out<br>Mean values | ON<br>OFF        | maxim. |
| Pressure unit Pa                                            |                                     |                  | modify |
| Interval back-purge 15 m i                                  | Available memory                    | internal<br>8493 | end    |

Если не выбран режим непрерывной кольцевой записи в память (§ 6.2.2), то объем памяти ограничен. Соотношение между общей длительностью измерений и интервалом имеет определенные пределы, когда измерительный автомат должен записывать данные в память. Прибор рассчитывает и ограничивает самостоятельно максимальную длительность измерений и соответственно минимальный интервал измерений в зависимости от количества свободных блоков памяти.

Это значит, чем меньше интервал измерений, тем меньше будет и максимальная длительность всех измерений. Чем длиннее общая длительность, тем длиннее минимальный интервал измерений.

При включенной автоматической распечатке, интервал не может быть меньше чем цикл печати. Поэтому прибор не акцептирует интервал менее чем 30 сек.

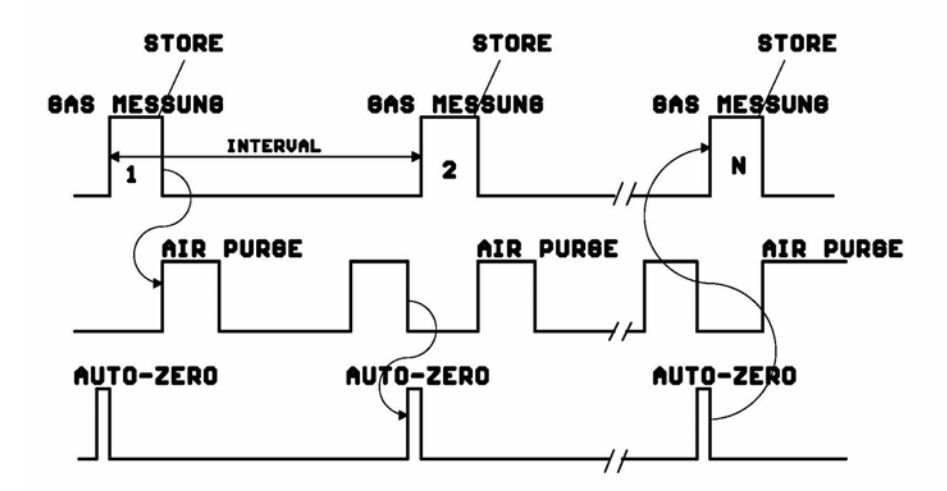

### TOTAL DURATION = N × INTERVALL N = NUMBER OF AVAILABLE MEMORY INTERVALL < 10 MINUTES ==>CONTINUOUS OPERATION INTERVALL >= 10 MINUTES ==> SEMI-CONTINUOUS OPERATION

Общая длительность = N х интервал, где N= количество блоков памяти. Если интервал < 10мин → непрерывное измерение Если интервал >= 10мин → полу непрерывное измерение

Обратите внимание, чтобы при запуске авто-измерения в принтере было достаточно бумаги. Если во время авто-измерения возникнет необходимость вставить бумагу в принтер то интервал измерения должен быть достаточным для замены бумаги.

Также при включенном авто-измерении возможна передача данных измерений через стандартный интерфейс. Поэтому, имея соответствующую MRU программу можно реализовать протоколирование результатов измерений.

При включении анализатора авто-измерение выключено. Пользователь должен специально включить его, чтобы избежать ошибочных распечаток и записи в память.

Мы рекомендуем регулярно проводить калибровку нуля анализатора. При длительных измерениях сенсоры могут проявлять дрейф, следствием этого может быть увеличение ошибки измерений до следующей калибровки нуля. Как долго можно измерять без дрейфа, зависит от внешних условий и от концентраций газа. Как правило, выходят из посыла, что электрохимические сенсоры (О2, СО и NO) не дрейфуют до 10 часов, а сенсор тяги может дрейфовать уже от часа до двух.

Обратите внимание на то, чтобы при длительных измерениях не забивались фильтры.

#### 6.7 Работа с автоматическим дискретным измерением / авто-измерением

| Auto-measurement                     | ON               |         |
|--------------------------------------|------------------|---------|
|                                      |                  | MEASURE |
| Duration (min.)                      | 130              | minim   |
| Interval (sec.)                      | 1                |         |
| Storage                              | ON               | maxim   |
| Print-out                            | OFF              |         |
| Mean values                          | OFF              | modify  |
| Destinat. memory<br>Available memory | internal<br>8493 | end     |

Возможные установки (при выключенном авто-измерении!)

|                            | Значение изменить, авто-измерение Start/Stop<br>Двигать курсор, менять строку                                                                                                    |
|----------------------------|----------------------------------------------------------------------------------------------------|
| FI.                        | размерность                                                                                                    |
| F2.                        | минимальное значение                                                                                                    |
| F3.                        | максимальное значение                                                                                                    |
| F4.                        | Изменить значение, для чисел функция быстрого ввода <b>(§ 10.2)</b>                                                                                                    |
| F5.                        | возврат к установкам измерений                                                                                                    |
| Длительность<br>Intervall: | ь: между 1 и 6.000 минут или бесконечно (непрерывное круговое измерение)<br>между 1 и 6.000 сек.<br><u>Примечание: длительность измерения не может быть меньше чем интервал.</u>                  |
| Записать:                  | запись вкл./выкл.<br>(определяет, надо ли записывать после каждого интервала)                                                                                                    |
| Печатать:                  | распечатку вкл./выкл<br>(определяет, надо ли печатать после каждого интервала)<br><u>Примечание: при включенной печати самый короткий интервал 30 сек.</u>                                        |
| Средние<br>значения:       | Расчет средних значений последнего интервала.<br>Эти средние значения записываются и распечатываются вместо мгновенных<br>значений.<br>Примечание: тогда не может быть полу непрерывное измерение |

Тип памяти: Внутренняя память / опция ММС-карта.

При распечатке средних значений на распечатке указывается напр.: « Среднее значение 60сек.»

Если для авто-измерений не хватает памяти, то анализатор сократит длительность и/или интервал.

#### 6.7.1 Непрерывное измерение с круговым запоминанием.

Только для встроенной памяти

При непрерывном измерении с круговым запоминанием во внутреннюю память переписываются самые «старые» данные измерений на новые.

Напр.: свободная память на 2.500 измерений интервал 9 минут = 540 сек. после 2493 минут (41,55 часов) измерений память заполнена и новые данные измерений переписываются на место данных записанных 41,55 часа тому.

#### 6.8 Повторная калибровка нуля

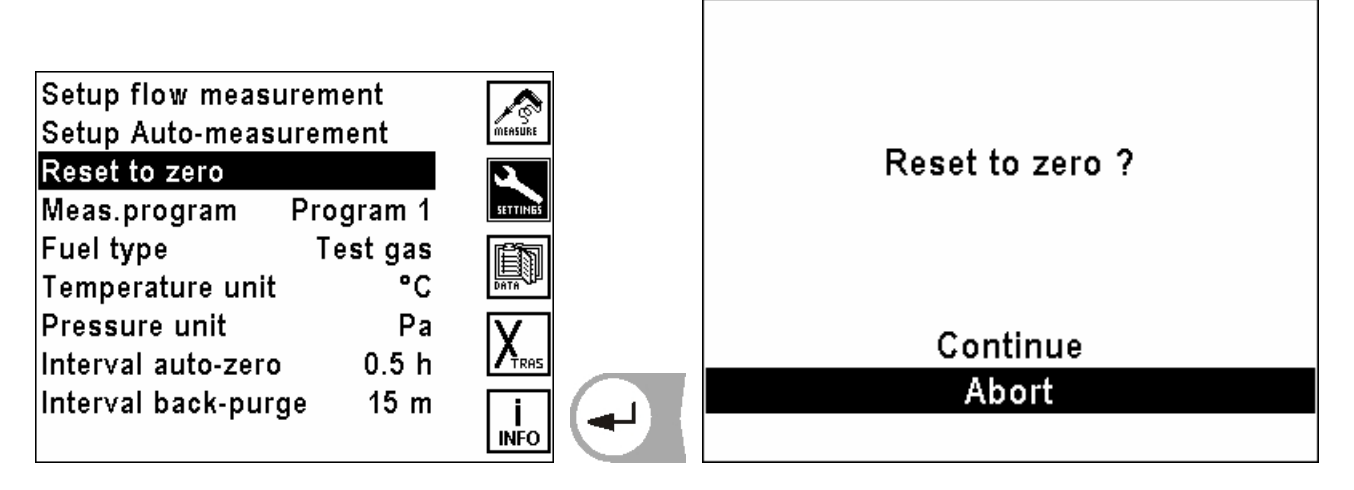

Потому что данные измерений могут быть некорректными вследствие дрейфа нуля, то можно вызвать вручную новую калибровку нуля.

Прибор переключиться автоматически от точки забора газа на воздух для калибровки нуля и потом обратно.

Кроме ручной калибровки нуля можно сконфигурировать автоматическую калибровку нуля при помощи интервала калибровки (§ 6.11).

#### Выбор размерности температуры 6.9

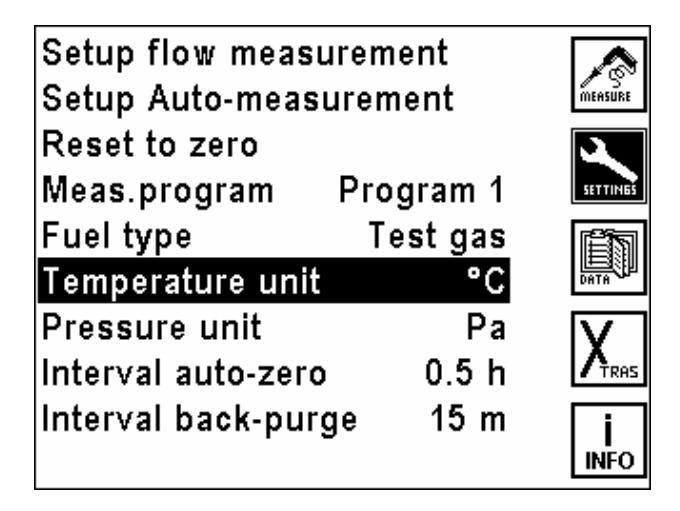

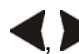

◀, ▶: размерность температуры изменять между [°C] или [°F]

#### 6.10 Выбор размерности давления

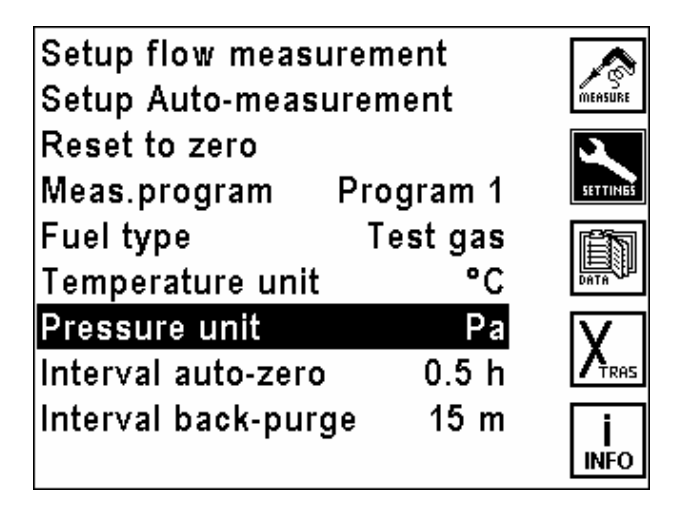

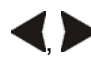

: изменить размерность давления

Можно выбирать такие размерности давления, количество десятичных разрядов и коэффициенты перерасчета которых приведены ниже:

| Размерность | Количество десятичных знаков | коэффициент перерасчета<br>(относительно к mbar) |
|-------------|------------------------------|--------------------------------------------------|
| Ра          | 1                            | 100,0                                            |
| hPa         | 2                            | 1,0                                              |
| kPa         | 3                            | 0,1                                              |
| Mbar        | 2                            | 1,0                                              |
| mmH2O       | 1                            | 10,197                                           |
| cmH2O       | 2                            | 1,0197                                           |
| In.H2O      | 3                            | 0,4015                                           |
| mmHg        | 2                            | 0,7501                                           |
| In.Hg       | 3                            | 0,02953                                          |
| PSI         | 3                            | 0,01450                                          |

#### 6.11 Выбор периодичности калибровки

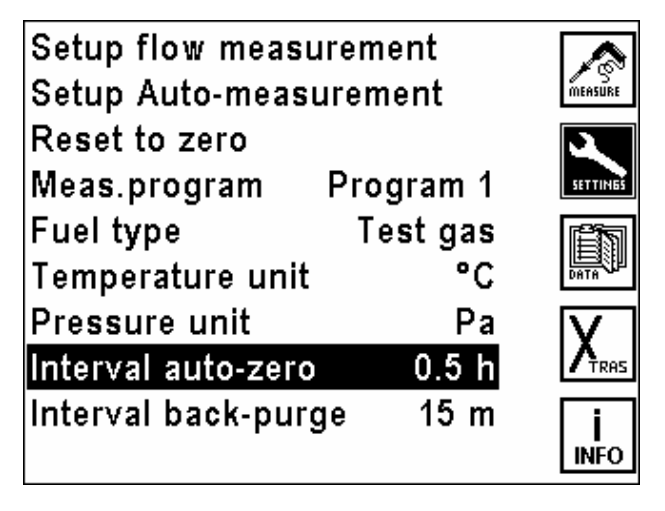

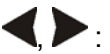

Изменять периодичность автоматической калибровки (Возможные установки от 0,5 часа до 24,0 часов)

#### 6.12 Выбор интервала продувки

Стационарные газоанализаторы SWG200 и 300-1 могут эксплуатироваться с HD-зондами. В зондах имеется магнитный вентиль, управляемый анализатором, при помощи которого может проводиться обратная продувка фильтра.

| Setup flow measur<br>Setup Auto-measur | MEASURE  |          |
|----------------------------------------|----------|----------|
| Reset to zero                          |          | X        |
| Meas.program P                         | rogram 1 | SETTINGS |
| Fuel type                              | Test gas | Ē7       |
| Temperature unit                       | °C       |          |
| Pressure unit                          | Pa       |          |
| Interval auto-zero                     | 0.5 h    |          |
| Interval back-purge                    | 15 m     | <b>i</b> |
|                                        |          | INFO     |

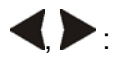

изменять интервал продувки (возможные установки от 5 минут и до следующей калибровки)

# 7 Главное меню данных

Анализатор имеет память на 7.500 блоков измерений. Измерение должно соответствовать при записи объекту. Несколько измерений могут принадлежать одному объекту. В окне измерений данные одного объекта находятся рядом, потому что измерения в памяти сортируются по объектам.

Если память заполнена, то новое измерение нельзя записать, не очищая память полностью или частично

Блок измерения (это записанное в память измерение) содержит:

- дату и время измерения
- данные измерений
- программу измерений и топливо

Нажатием клавиши **Г3** = DATEN на экране:

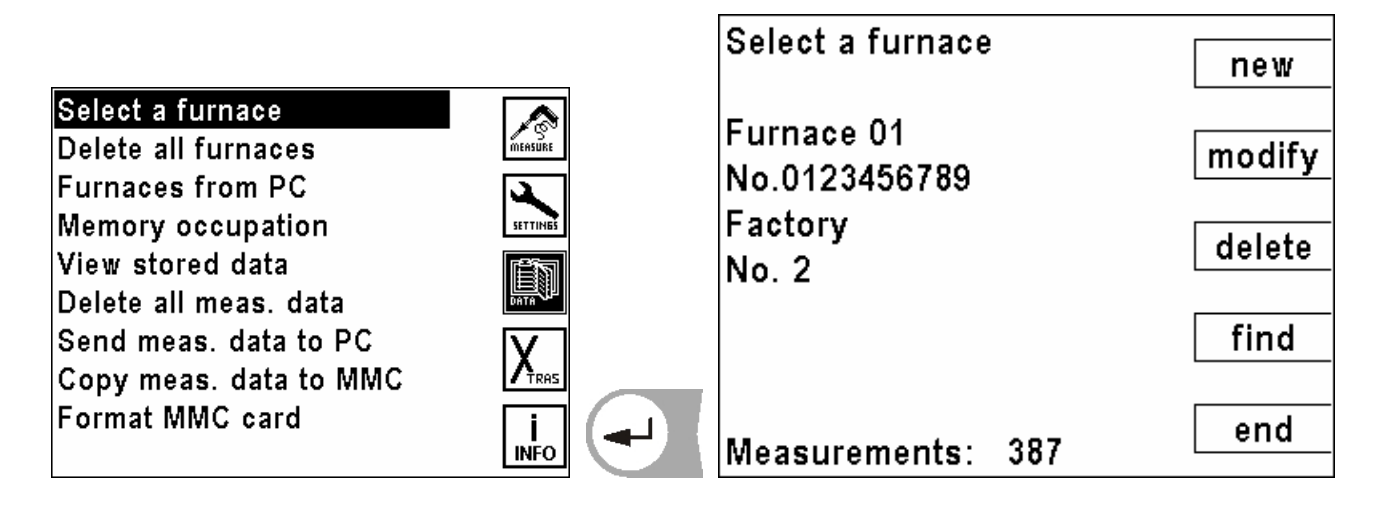

#### 7.1 Макет блока данных

| Название   | Количество | Примечание                                 | ввод           |
|------------|------------|--------------------------------------------|----------------|
| поля       | знаков     |                                            |                |
| № объекта, | 15         | Идентификационный номер                    | обязательно    |
| Pos.1      | 15         | Описание строки 1 напр. название объекта   | не обязательно |
| Pos.2      | 15         | Описание строки 2 напр. 2. строка названия | не обязательно |
| Pos.3      | 15         | Описание строки 3 напр. улица              | не обязательно |
| Pos.4      | 15         | Описание строки 4 напр. код почтамта       | не обязательно |
| Pos.5      | 15         | Описание строки 5 напр. № телефона         | не обязательно |

Под понятием <u>один объект</u> может быть записано <u>любое количество</u> (ограниченное только объемом памяти) блоков измерений. Необходимо только перед записью данных измерения выбрать соответствующий объект.

Рекомендация:

Если не используется управление объектами, но данные должны быть записаны, то создается объект (§ 7.2), у которого в идентификационном номере вводится пустой символ. Потом прибор записывает все блоки данных без видимого номера объекта и присваивает их этому псевдообъекту.

#### 7.2 Создание нового блока данных объекта

В окне **выбор объекта** нажать клавишу F1=*NEU*, анализатор требует сразу ввода идентификационного номера объекта. Окно **ввод текста** открывается ввода номера объекта. При сбросе ввода или если не было введено знаки, новый объект не создастся. После ввода номера устройства модно в следующих 5 строках вводить опись объекта.

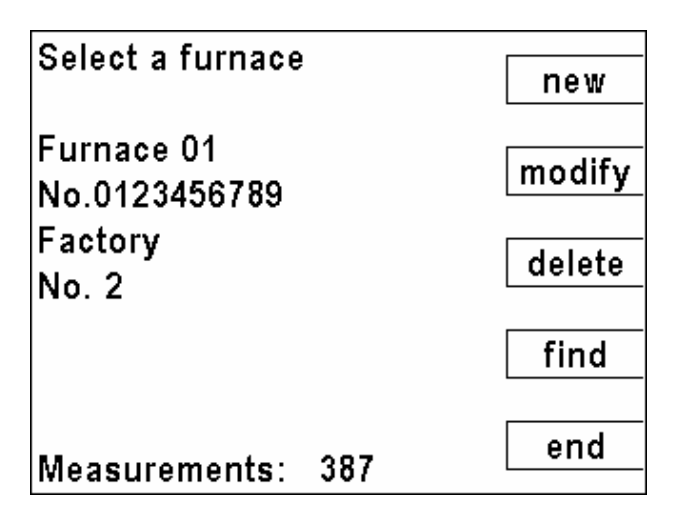

- [1]: Создать новый объект (§ 10.1)
- [12]: Изменить данные объекта (§ 10.1)
- F3 : Стереть данные объекта (§ 10.1)
- Искать данные объекта (§ 10.1)
- F5 : Выход

#### 7.3 Стереть все объекты

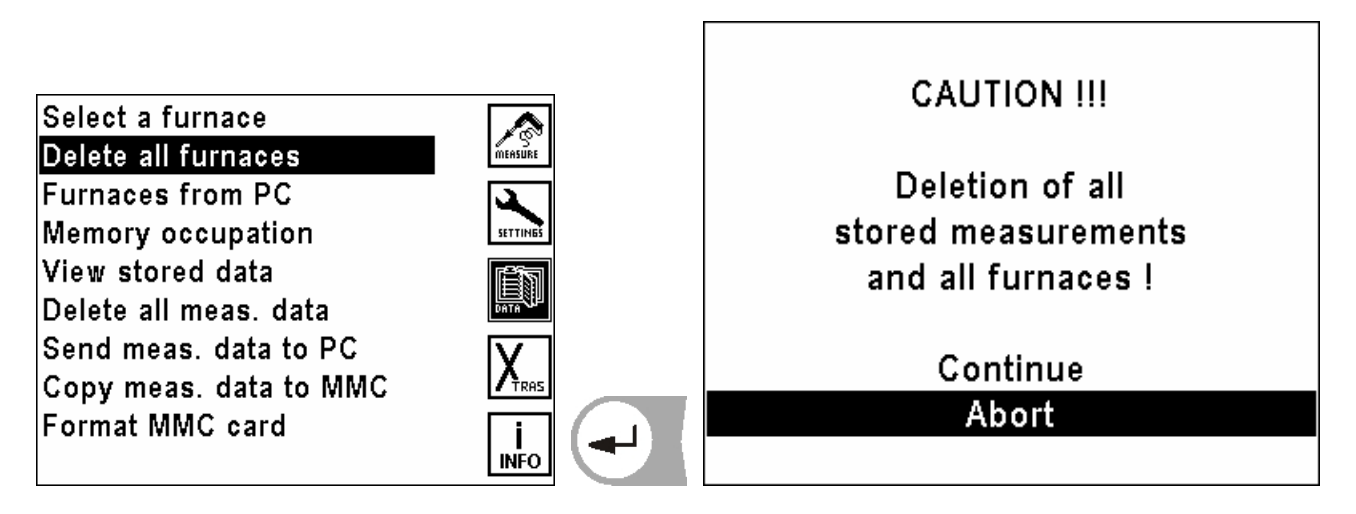

Все объекты с данными будут уничтожены.

#### 7.4 Получение данных объекта из ПК

|                        |                         | yes |
|------------------------|-------------------------|-----|
| Select a furnace       | Furnaces from PC        |     |
| Furnaces from PC       |                         |     |
| Memory occupation      | Do you want to delete   |     |
| View stored data       | all stored measurements |     |
| Send meas. data to PC  | and all furnaces ?      |     |
| Copy meas. data to MMC |                         |     |
| Format MMC card        |                         | no  |

Анализатор может принять через интерфейс RS 232 данные об объекте из ПК. Для этого необходимо установить на ПК специальное программное обеспечение. Перед передачей данных необходимо установить связь между MRU-прибором и ПК. Кабель для передачи данных подключить к интерфейсу (COM1 или COM2) ПК и к разъему RS232 анализатора.

Программы передачи: SWG 200<sup>-1</sup> и SWG 300<sup>-1</sup>: 3 MGA5 и Vario Plus Industrial: М

32-bit Data Logger MRU OnlineView

Анализатор опрашивает, стереть ли все ранее записанные в память анализатора блоки объектов или надо дополнить новыми блоками.

- ДА: Стереть все ранее записанные блоки объектов с данными измерений. Принятые блоки данных образуют новый каталог объектов.
- НЕТ: Ничего не стирается, полученные данные дополняют каталог объектов в приборе. Для уже существующих номеров объектов описание их дополняется, а данные измерений остаются.

Анализатор получает данные из ПК. Если связь установлена, то анализатор сообщает:

#### "Ожидание данных".

Передачу данных можно всегда прервать клавишей [5].

Если передача данных несмотря на правильное соединение не в порядке, прибор выдает сообщение:

#### "ВНИМАНИЕ" Передача безуспешна!

При таком сообщении произошел сбой в передаче данных. Мы рекомендуем заново запустить программу передачи на ПК и повторить передачу.

#### 7.5 Информация о свободной памяти

|                                                                          |      |   | Information Datensp                  | eicher      |                  |
|--------------------------------------------------------------------------|------|---|--------------------------------------|-------------|------------------|
| Select a furnace<br>Delete all furnaces<br>Furnaces from PC              |      |   | Anlagen gesamt<br>Anlagen belegt     | 100<br>2    | EIN-<br>STELLUME |
| Memory occupation<br>View stored data                                    |      |   | Anlagen frei                         | 98          |                  |
| Delete all meas. data<br>Send meas. data to PC<br>Copy meas. data to MMC | X    |   | Messungen gesamt<br>Messungen belegt | 8500<br>635 | X                |
| Format MMC card                                                          | INFO | - | Messungen frei                       | 7865        | <b>İ</b><br>INFO |

В окне «Информация о свободной памяти» информация об количестве блоков памяти, о свободных и занятых блоках.

#### 7.6 Просмотр данных

|                                                             |           | WED 01.06.2005 14:17:58     | find   |
|-------------------------------------------------------------|-----------|-----------------------------|--------|
| Select a furnace<br>Delete all furnaces<br>Furnaces from PC |           | Furnace 01<br>No.0123456789 | meas.  |
| Memory occupation<br>View stored data                       |           | Factory<br>No. 2            | delete |
| Send meas. data to PC<br>Copy meas. data to MMC             |           |                             |        |
| Format MMC card                                             | i<br>INFO | Measurements: 387           | end    |

#### 7.7 Все измерения стереть

| Select a furnace                                                                 | CAUTION !!!                                     |
|----------------------------------------------------------------------------------|-------------------------------------------------|
| Delete all furnaces<br>Furnaces from PC<br>Memory occupation<br>View stored data | You are deleting<br>all stored<br>measurements! |
| Send meas. data to PC<br>Copy meas. data to MMC<br>Format MMC card               | Continue<br>Abort                               |

Все измерения будут стерты.

#### 7.8 Передача данных из памяти в ПК

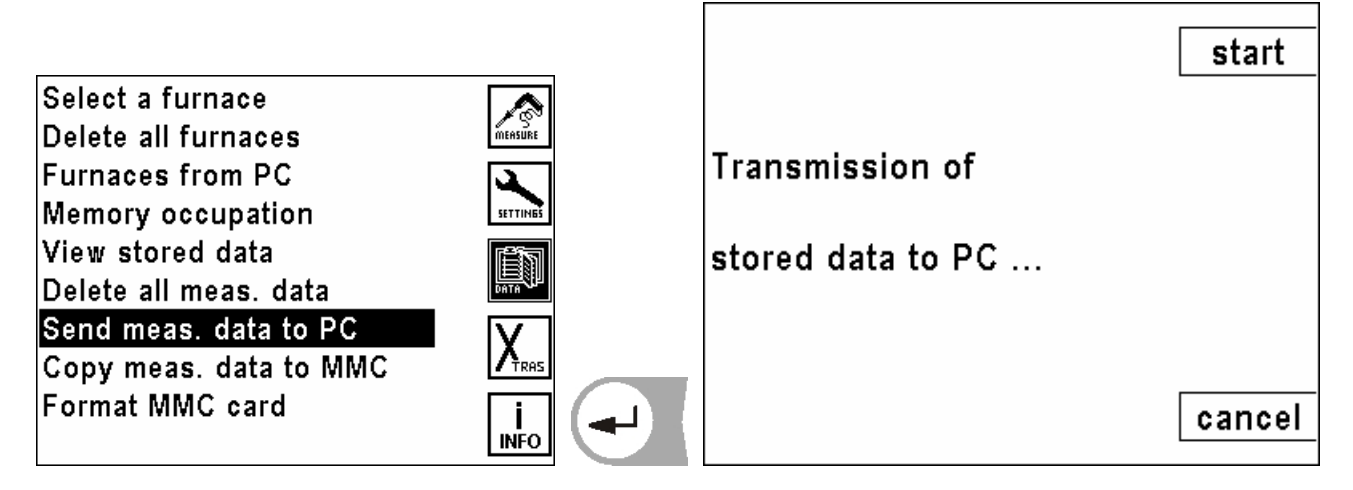

Передача данных из памяти в ПК.

#### 7.9 Передача данных из памяти в ММС

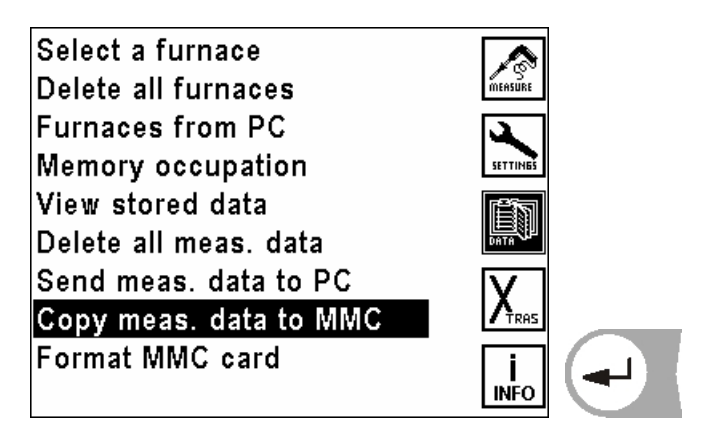

Передача данных из памяти в MMC (multi media card)

Можно использовать только ММС Арт.-№. 59836 (64 МВ) и Арт.-№. 59839 (128 МВ). Эти карты имеют на обратной стороне наклейку MRU. При использовании неразрешенных MRU MMC будет ошибка. Опция ММС позволяет записать информацию, как при длительных измерениях, так и копировать память на ММС. Эти данные модно потом обрабатывать MRU ПК программами. Вставлять ММС в анализатор как показано на рисунках: (на примере VarioPlus Industrial)

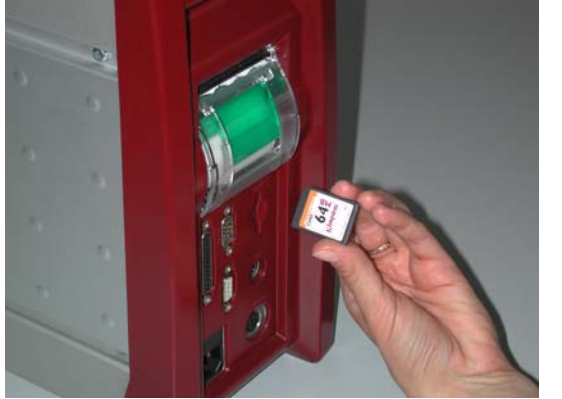

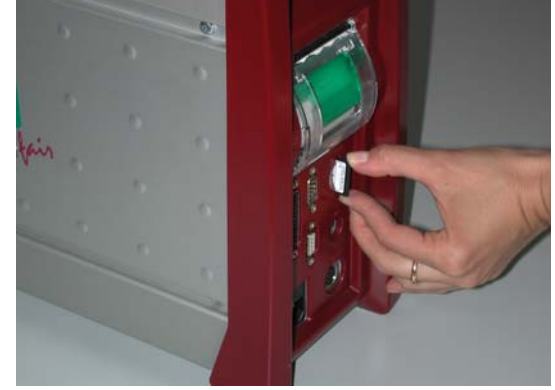

Вставлять карту до защелкивания. Для извлечения ММС, нажать ее для освобождения защелок и тогда вытянуть.

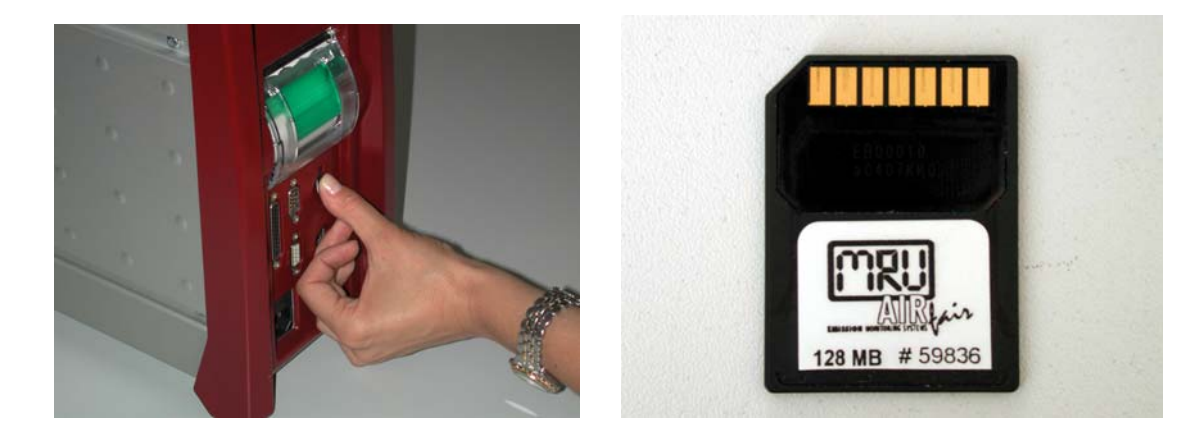

#### 7.10 Форматирование ММС

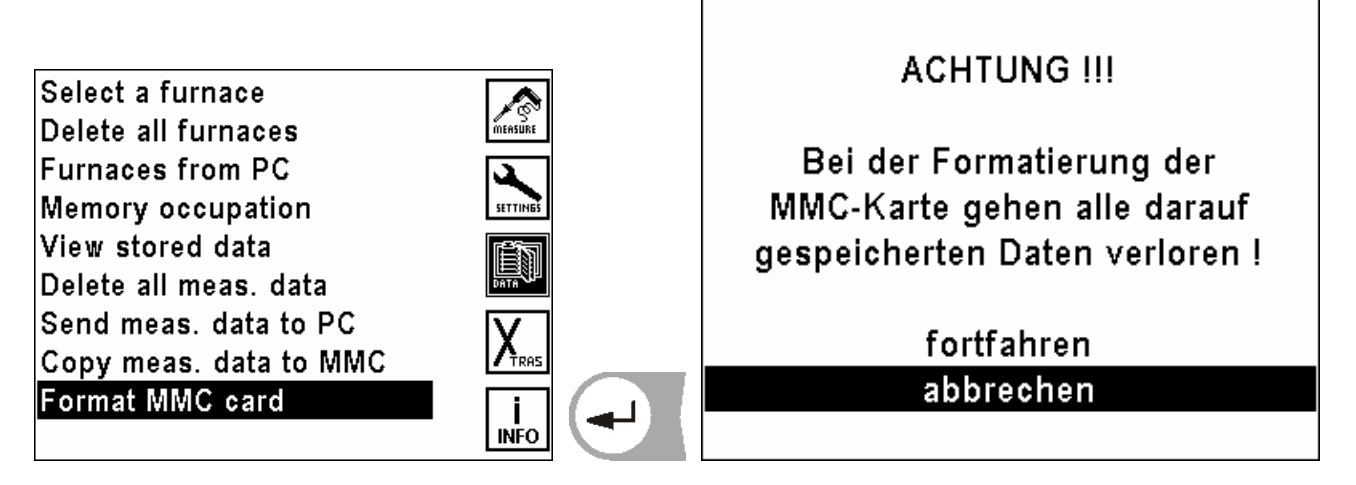

Форматирование ММС. Все данные на ММС будут после форматирования утеряны!

# 8 Главное меню Xtras (установки)

В анализаторе при поставке устанавливается стандартное программное обеспечение (Software), которое в большинстве случаев соответствует требованиям пользователей. Эти установки в большой степени гибкие и индивидуальны.

Если различные установки изменять, то эти изменения мы рекомендуем планировать, чтобы их реже корректировать и тем самым с анализатором было бы удобнее работать.

При эксплуатации на практике анализатор может быть так настроен, что полностью хватает возможности индивидуально устанавливать метод измерения (программу), индикацию на дисплее, распечатку и параметры топлива.

Изменения действуют сразу, но сохраняются только при выключении прибора (питание от аккумуляторов) или при нажатии клавиши <sup>(1)</sup>- (питание от сети).

Для входа в меню установок нажать клавишу 🚺 во всех главных меню.

F3)

F5).

#### 8.1 Конфигурация AUX-входов

AUX-вход это вход для ввода внешних измерительных сигналов. Они поступают от внешних датчиков (типа 4-20mA или 0-10V). Датчик может запитываться прямо из AUX-входа (12Vdc, макс. 400 mA).

Для переносных или мобильных приборов, возможно подключение термоэлемента тапа К. Предусмотрен ввод название такого сигнала, диапазон измерения и размерность.

Считанный через AUX-вход сигнал вместе с другими результатами измерения индицируется на экране, записывается в память и передается в ПК.

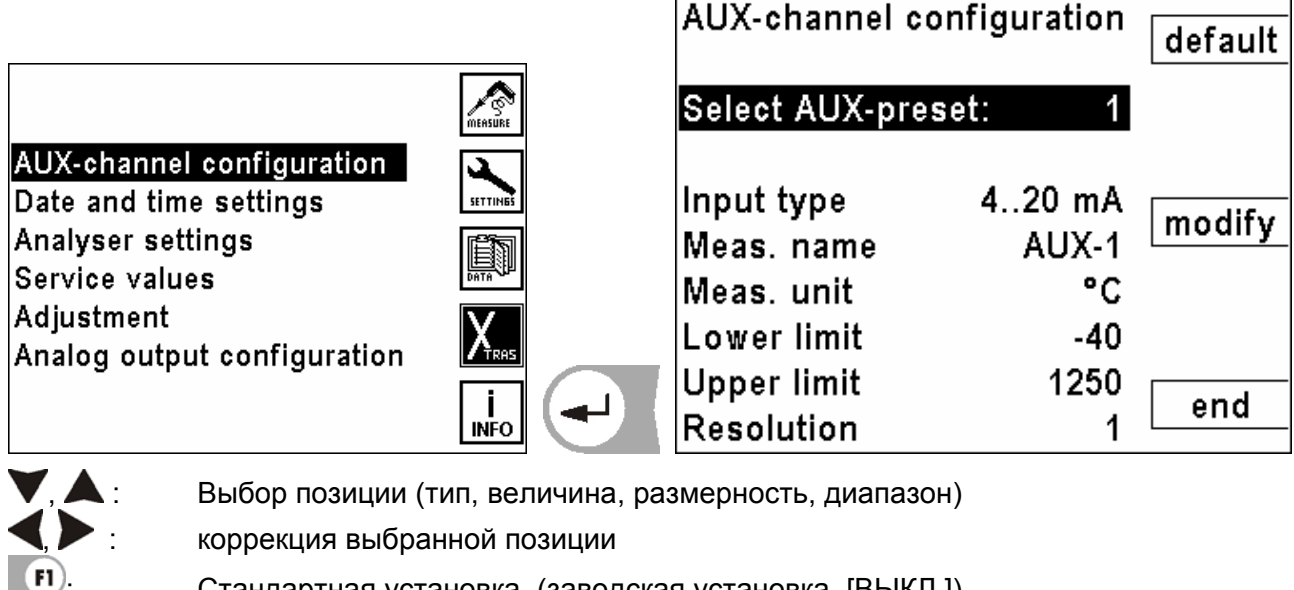

Стандартная установка (заводская установка [ВЫКЛ.])

Изменить значение

выход из окна, изменения записать, возврат в окно Установки

# 8.1.1 Конфигурация типа AUX-входа

| AUX-channel configuration |        | default |
|---------------------------|--------|---------|
| Select AUX-preset: 1      |        |         |
| Input type                | 420 mA | modifie |
| Meas. name                | AUX-1  | mouny   |
| Meas. unit                | °C     |         |
| Lower limit               | -40    |         |
| Upper limit               | 1250   | and     |
| Resolution                | 1      | ena     |

| <b>4</b> , <b>b</b> / <b>F3</b> . | : выбор типа в | входа                                                                  |
|-----------------------------------|----------------|------------------------------------------------------------------------|
|                                   | AUS:           | Выходной сигнал подключенного датчика не обрабатывается                |
|                                   | Thermo K:      | Обрабатывается выходной сигнал подключенного термоэлемента типа К      |
|                                   | Thermo S:      | Обрабатывается выходной сигнал подключенного термоэлемента типа S      |
|                                   | 4 – 20 mA:     | Обрабатывается выходной сигнал подключенного датчика типа<br>4 – 20 mA |
|                                   | 0 – 10 V:      | Обрабатывается выходной сигнал подключенного датчика типа<br>0 – 10 V  |
| F1                                | Стандартная    | установка (заводская установка [ВЫКЛ])                                 |
| F5 .                              | выход из окн   | а, изменения записать, возврат в окно Установки                        |

Распайка контактов AUX-разъема.

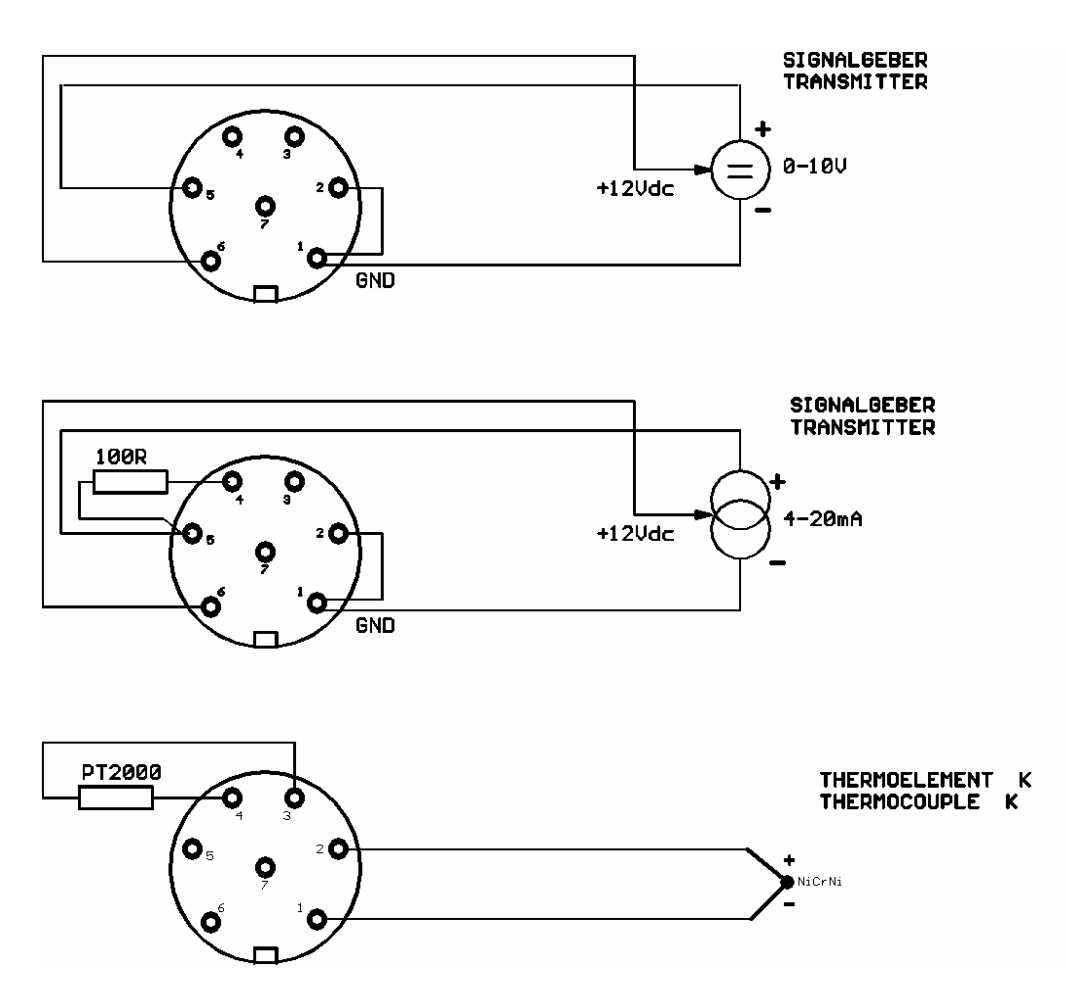

### 8.1.2 Название

| AUX-channel configuration |        | default |
|---------------------------|--------|---------|
| Select AUX-preset: 1      |        |         |
| Input type                | 420 mA | modify  |
| Meas. name                | AUX-1  | mouny   |
| Meas. unit                | °C     |         |
| Lower limit               | -40    |         |
| Upper limit               | 1250   |         |
| Resolution                | 1      | ena     |

Текст на экране и в распечатке можно редактировать (§ 10.1).

#### 8.1.3 Размерность

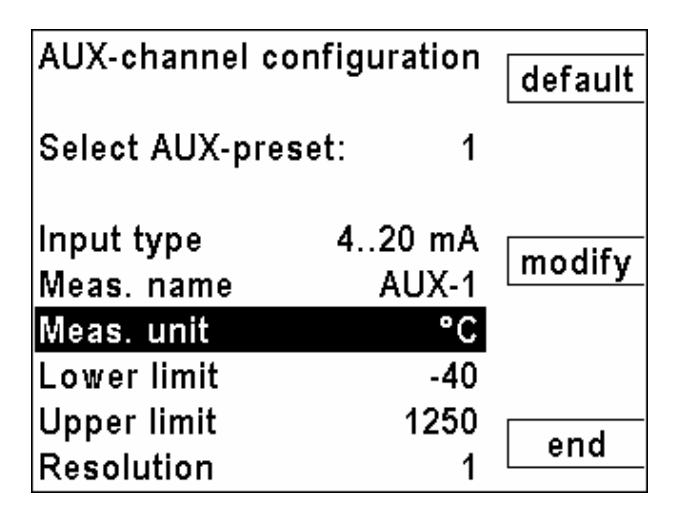

(только для 0 – 10 V и 4 - 20 mA)

Текст на экране и в распечатке можно редактировать (§ 10.1)

#### 8.1.4 Верхняя/нижняя границы

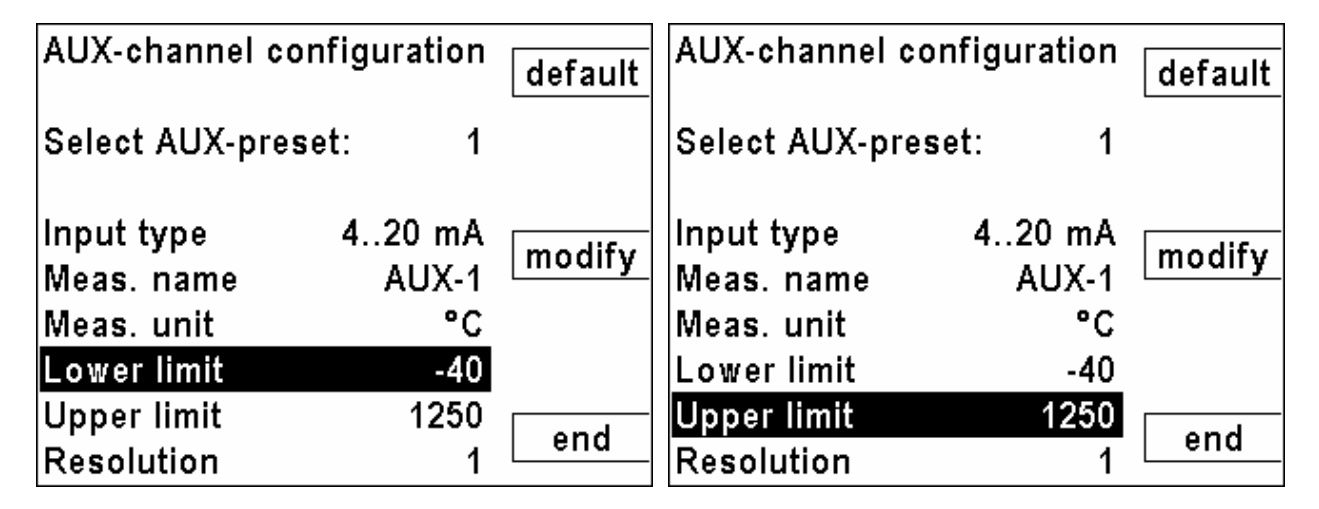

(nur bei 0 – 10 V и 4 - 20 mA)

Нижнюю границу датчика определяют (0 V или 4 mA)

Текст на экране и в распечатке можно редактировать (§ 10.1)

Верхнюю границу датчика определяют (10 V или 20 mA) Текст на экране и в распечатке можно редактировать (§ 10.1)

## 8.1.5 Разрешающая способность

Разрешение данных измерений высчитывается анализатором.

| Пример<br>" <b>Min."</b> | Пример<br>" <b>Мах.</b> " | "Разрешение" |
|--------------------------|---------------------------|--------------|
| 0                        | 100                       | 0.01         |
| 500                      | 1500                      | 0.1          |
| -5000                    | +5000                     | 1.0          |
| -5000                    | +5001                     | 10.0         |

#### 8.2 Установка даты и времени

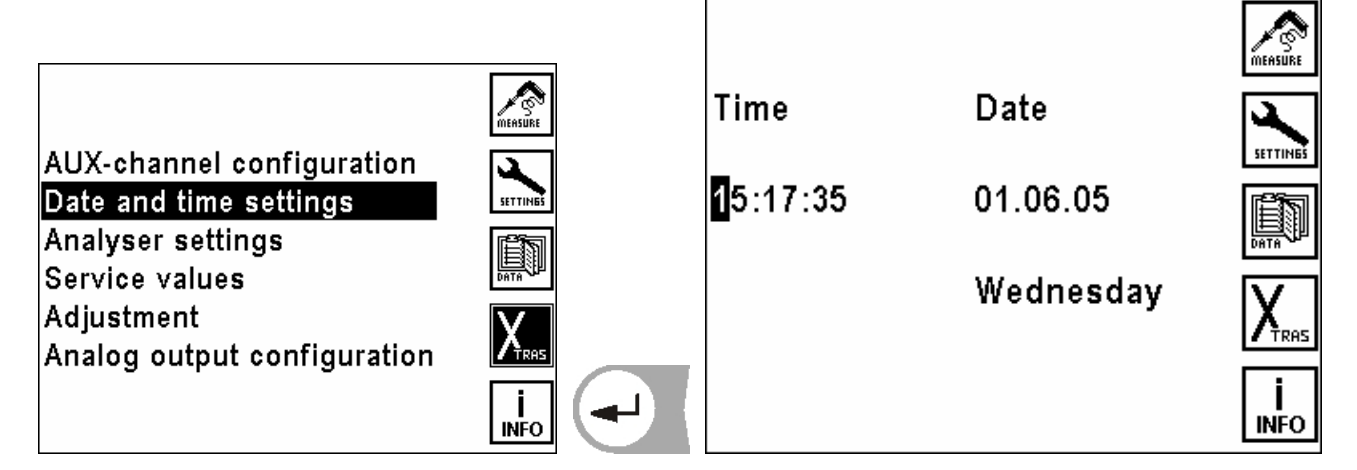

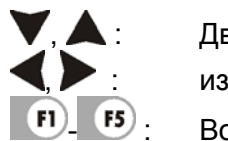

Двигать курсор изменить значение цифр Возврат в пункт 5 Главного меню

#### 8.3 Настройки

| ♥, ▲ :       | Выбор изменяемых настроек |
|--------------|---------------------------|
| <b>∢,≻</b> : | изменить настройки        |
| <b>F4</b>    | установка предела расхода |
| <b>F5</b>    | возврат в меню настроек   |

#### 8.3.1 Установка предупреждающего порога расхода

| Analyser settings  |         |          |
|--------------------|---------|----------|
| Display contrast   | 50 %    |          |
| Helping hints      | ON      |          |
| Contin. data trans | m. OFF  |          |
| Country            | England |          |
| T-gas sensor type  | К       | flow lim |
|                    |         | end      |

Эти установки необходимы для предупреждающего сообщения о слишком большом или малом расходе газа и для согласования с показаниями расходомера на передней панели анализатора.

Вращать игольчатый вентиль расходомера до установки желаемого порога предупреждения.

Клавишей [ - записать в анализатор это значение расхода как верхний / нижний предел.

| Set flow thresholds write                            | Set flow thresholds write                            |
|------------------------------------------------------|------------------------------------------------------|
| Lower threshold 41.17 mV<br>Upper threshold 81.78 mV | Lower threshold 41.17 mV<br>Upper threshold 81.78 mV |
| Adjust 0.0 l/h -0.09 mV                              | Adjust 0.0 l/h -0.09 mV                              |
| end                                                  | end                                                  |

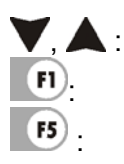

верхний / нижний предел. запись актуального значения

возврат в меню настроек

| Set flow threshol                  | ds                   | write |
|------------------------------------|----------------------|-------|
| Lower threshold<br>Upper threshold | 41.17 mV<br>81.78 mV |       |
| Adjust 45.0 l/h                    | 20.45 mV             |       |
|                                    |                      | end   |

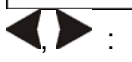

Выравнивать показания анализатора с показаниями расходомера.

#### 8.3.2 Настройка контрастности дисплея

Нормальная контрастность экрана в зависимости от температуры и удобства пользователя при 20°С составляет 0 %.

| Analyser settings  |         |     |
|--------------------|---------|-----|
| Display contrast   | 50 %    |     |
| Helping hints      | ON      |     |
| Contin. data trans | m. OFF  |     |
| T-gas sensor type  | K       |     |
| Country            | England |     |
|                    |         |     |
|                    |         | and |
|                    |         | ena |
|                    |         |     |

 выбранные настройки изменить Диапазон настройки: от -50 % до + 50 %, (с шагом 5 %)

# 8.3.3 Сообщения

Сообщения ВКЛ. или ВЫКЛ.

| Analyser settings   |         |
|---------------------|---------|
| Display contrast    | 50 %    |
| Helping hints       | ON      |
| Contin. data transm | n. OFF  |
| T-gas sensor type   | К       |
| Country E           | England |
|                     |         |
|                     | and     |
|                     | ena     |

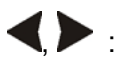

выбранные настройки изменить Диапазон настройки: ВКЛ./ВЫКЛ.

Некоторые сообщения неопытному пользователю помогают, а опытному нет, поэтому их можно выключать.

например:

| ON-Taste für Messbetrieb | Warm-Up Infrarot-Küvette |  |
|--------------------------|--------------------------|--|
|                          | Nullpunktnahme           |  |
| U-Ne <sup>r</sup>        | T-Det beendet            |  |
| U-Bia Nullpunktnahme     | T-Blo                    |  |
| T-Ser                    | SENSOREN                 |  |
| T-Ga: gestartet          | bitte bereit             |  |
| T-Scł                    |                          |  |
| T-Soi                    | Abbri Gerät bereit       |  |
| Infra                    | zum Messen               |  |
| Zero / Null              |                          |  |

#### 8.3.4 Непрерывная передача данных

При включенной непрерывной передаче данных, данные измерений передаются непрерывно через интерфейс без дополнительного запроса.

| Analyser settings  |         |     |
|--------------------|---------|-----|
| Display contrast   | 50 %    |     |
| Helping hints      | ON      |     |
| Contin. data trans | m. OFF  |     |
| T-gas sensor type  | ĸ       |     |
| Country            | England |     |
|                    |         |     |
|                    |         | and |
|                    |         | ena |

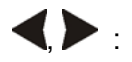

Изменить выбранную настройку Возможные настройки: ВКЛ./ВЫКЛ.

При "ВЫКЛ" получатель должен запросить данные.

|       | Мастер     | Подчиненный |
|-------|------------|-------------|
| ВКЛ.  | MRU прибор | ПК          |
| ВЫКЛ. | ПК         | MRU прибор  |

#### 8.3.5 Выбор типа термоэлемента Т-газа

| Analyser settings                                        |                      |     |
|----------------------------------------------------------|----------------------|-----|
| Display contrast<br>Helping hints<br>Contin. data transm | 50 %<br>ON<br>1. OFF |     |
| I-gas sensor type                                        | K<br>England         |     |
| o country .                                              | Ingiana              |     |
|                                                          |                      | end |
|                                                          |                      |     |

Возможные настройки : между термоэлементами типа К и S изменить клавишами: <

| Сенсор Т газа - тип К: | термоэлемент NiCrNi |
|------------------------|---------------------|
| Сенсор Т газа - тип S: | термоэлемент PtRhPt |

термоэлемент тип S применяется для зондов с температурой до 1.700°С.

#### 8.3.6 Установка языка

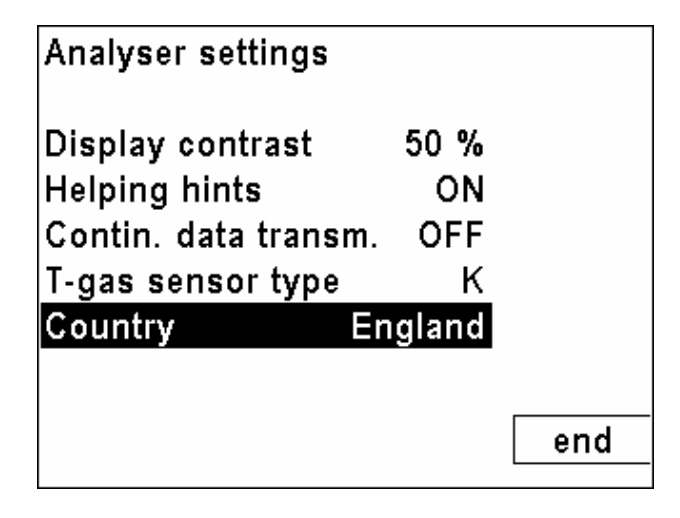

◀, ▶.: Изменять язык (также соответственно стандартам страны: топливо, размерность; величины и т.д.)

Возможные установки (состояние на май 2005):

- Deutschland
- France
- England
- Italia
- Nederlands
- Polska
- USA (englisch)
- Österreich
- Belgium (flämisch)
- Belgique (francais)
- Ceska republika

При изменении языка нет необходимости нового старта анализатора.

#### 8.4 Сервис

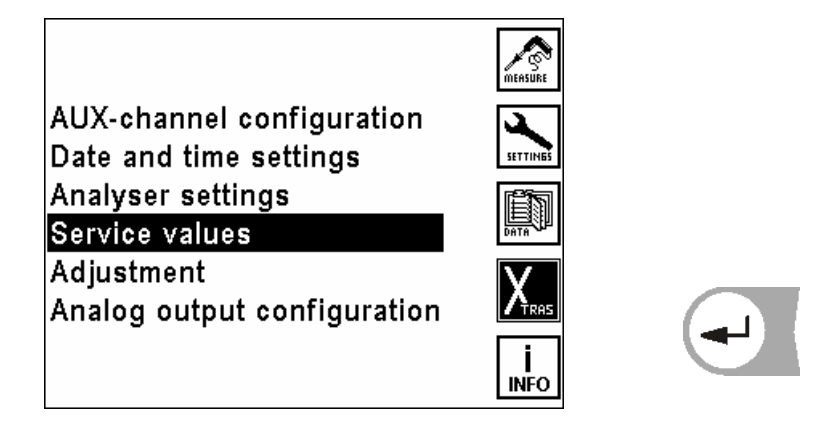

Если возникает ошибка, (напр. сообщение при калибровке: "O2-сенсор не готов"), то в сервисном окне ошибка преимущественно может быть локализирована. Индицируются первичные аналоговые значения всех сенсоров.

В случае возникновения ошибки сообщите в наш сервисный центр (адрес/телефон см. стр. 3) или на сайте <u>www.mru.de</u> контактные телефоны сервисных центров MRU.

| 02        | 282.22 mV | IP mod   | Service IR b | ench  |      | analog |
|-----------|-----------|----------|--------------|-------|------|--------|
| co        | 0.03 mV   | int mou. |              |       |      | analog |
| H2 (CO)   | -0.05 mV  | tosts    | HC/SO2       | 21906 | dig. |        |
| H2S       | -0.08 mV  | tests    | co           | 6836  | dig. |        |
| NO        | -0.64 mV  |          | CO2          | 7108  | dig. |        |
| NO2       | -3.34 mV  | gas p.   | Reference    | 11042 | dig. |        |
| T-cooler  | 180.09 mV | int heat | T-detector   | 5000  | dig. |        |
| T-gas     | -0.64 mV  | mi.neai  | T-bench      | 4448  | dig. |        |
| T-gas-ref | 234.72 mV | and      | P-absolute   | 60    | dig. | and    |
| T-air     | -1.05 mV  | enu      | VCC          | 107   | dig. | ena    |

|      | листать страницы<br>двигать курсор ( sc | rollen)                                                                                       |
|------|-----------------------------------------|-----------------------------------------------------------------------------------------------|
| F1). | Переключать анало<br>модуля.            | оговые сервисные значения на значения инфракрасного                                           |
| F2 . | насос продувки:                         | Проверка насоса продувки СО-сенсора (ВКЛ/ВЫКЛ)<br>(через 2 минуты выключается самостоятельно) |
| F3.  | газовый насос:                          | Проверка газового насоса (ВКЛ/ВЫКЛ)<br>(через 1-2 сек. выключается самостоятельно)            |
| F4.  | нагрев прибора:                         | не используется                                                                               |
| F5   | Ende                                    | возврат в меню Xtras                                                                          |

#### 8.5 Коррекция

| AUX-channel configuration<br>Date and time settings<br>Analyser settings<br>Service values<br><mark>Adjustment</mark><br>Analog output configuration |  | PIN - Code ??? |
|----------------------------------------------------------------------------------------------------|--|----------------|
|----------------------------------------------------------------------------------------------------|--|----------------|

Меню коррекции защищено от несанкционированного доступа PIN-кодом. При вводе неправильного PIN-кода, переход в меню Xtras.

PIN-код записан в отдельной инструкции "Коррекция SWG 200<sup>-1</sup>/SWG 300<sup>-1</sup> Series".

#### 8.6 Настройка аналоговых выходов

Настройки аналоговых выходов позволяют конфигурировать 8 аналоговых выходов 0/4-20mA. Каждому из аналоговых выходов может соответствовать измерительный канал и диапазон измерения.

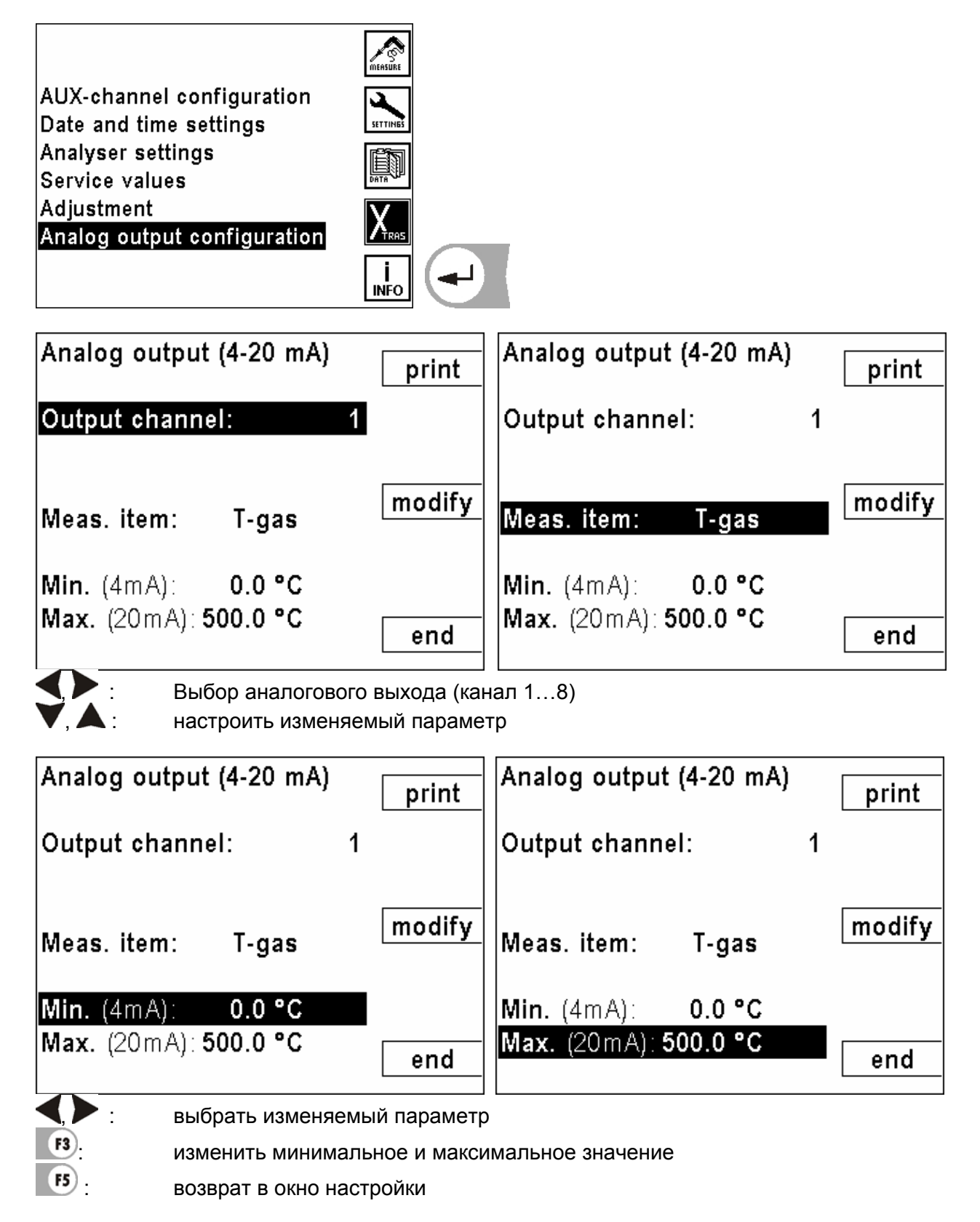

# 9 Главное меню Справка

Эта информация содержит основные данные прибора для сервисной службы и технического обслуживания.

#### 9.1 Статус прибора

Информация об актуальных температурах, измеряемых анализатором в различных точках.

|                   |            |          | Unit status     |       |     | MEASURE    |
|-------------------|------------|----------|-----------------|-------|-----|------------|
| Firmware revision | V 1.11-000 |          | T-sensor        | 39.2  | °C  |            |
| Manufact. date    | 265630     |          | T-PCB           | 45.1  | °C  | SETTINES   |
| Last service      | 26.08.2004 | SETTINES | T-gas ref.      | 32.4  | °C  | <b>E</b> N |
| Operating hours   | 105.9      | ÊŊ       | T-air ref.      | 32.6  | °C  |            |
| Lipit status      |            | DATA     | T-gas cooler    | 5.0   | °C  | V          |
| Device options    |            | X        | T-hose          | 120.2 | °C  |            |
| Donio optione     |            |          | T-probe         |       | °C  | [ i        |
|                   |            | INFO     | Next auto-zero: | 80:00 | :22 | INFO       |

#### 9.2 Опции прибора

Здесь информация об опциях встроенных в данный анализатор.

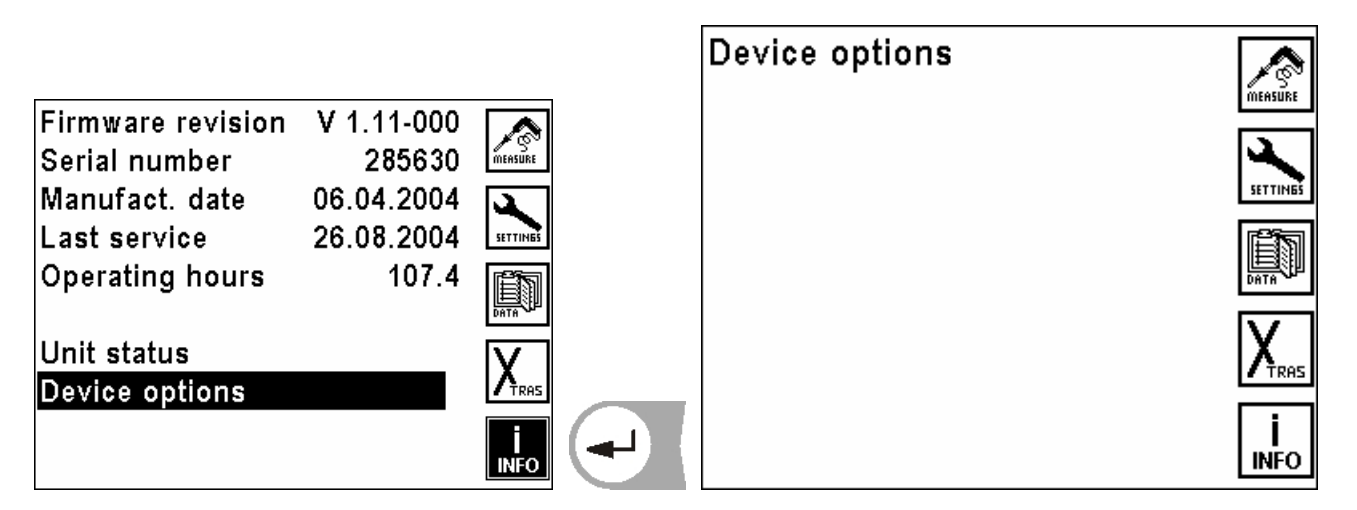

# 10 Общие рекомендации

#### 10.1 Ввод текста

В анализатор можно вводить некоторое количество текстов и названий. (Например: название топлива со специфическими нестандартными параметрами, название объекта, название программы измерений и другие).

При выборе ввода текста на экране будет следующее окно:

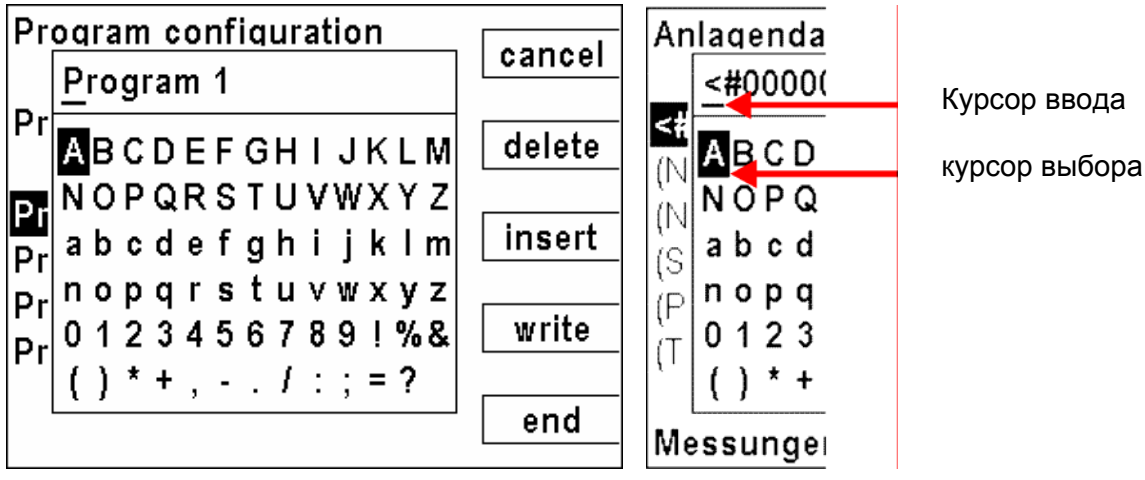

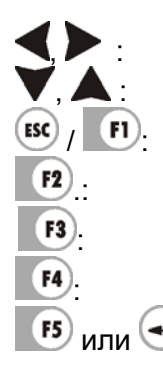

Выбор букв и символов Выбор букв и символов Сброс ввода, изменения не записываются Стирание символа над или слева от курсора ввода Вставить выбранный курсором выбора символ выбранный курсором выбора символ заменяет существующий 🕫 или 🖅: закончить ввод и записать

#### 10.2 Быстрый ввод цифр

| Auto-meas                  | urement             | OFF             | cancel    |           |
|----------------------------|---------------------|-----------------|-----------|-----------|
| Duration (                 | min.)               | 130             | set 0     |           |
| Interval (se               | ec.)                | 1               | Set U     |           |
| Storage                    | 1                   | 3 ON            | +/-       |           |
| Print-out                  | l                   | FF              |           |           |
| Mean valu                  | es                  | OFF             |           |           |
| Destinat. r<br>Available r | nemory ir<br>nemory | nternal<br>8113 | ОК        |           |
|                            | Выбор деся          | тичного         | разряда   |           |
|                            | выбор числ          | а               | here have |           |
| <b>F1</b> .                | Сброс функ          | ции, изм        | енения не | сохранены |
| F2 :                       | Обнулить ч          | исло в ра       | амке      |           |
|                            |                     | -               |           |           |
| F3 :                       | Изменить з          | нак числа       | a         |           |

#### 10.3 Опрос решения пользователя

Анализатор требует подтверждения у пользователя различных функций.

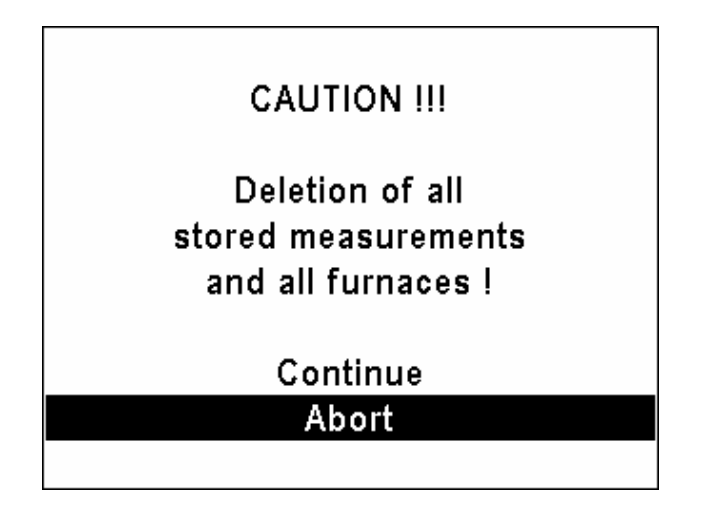

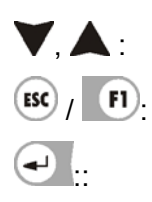

выбор строки

Сброс ввода, изменения не сохранены

Выбор подтвердить

# 11 Типы топлива

#### 11.1 Общие пояснения

#### Общие объяснения

| O2 max               | 21,0 % - содержание кислорода в воздухе принято в Германии            |
|----------------------|-----------------------------------------------------------------------|
| O2 max               | 20,9 % - содержание кислорода в воздухе принято в других странах      |
| 02                   | измеренное значение кислорода в процентах                             |
| O2bez                | относительное значение О2 в процентах (зависит от топлива)            |
| CO2max               | максимальная величина содержания СО2 в процентах (зависит от топлива) |
| V AG min, tr         | объем дымовых газов сухих и без кислорода (зависит от топлива)        |
| H n, u               | нормируемая теплота сгорания топлива (зависит от топлива)             |
| CO <sub>unv</sub> ,  |                                                                       |
| NO <sub>unv</sub> ,  | Неразбавленные значения                                               |
| NOx <sub>unv</sub> , |                                                                       |

### 11.1.1 СО2, лямбда (λ), потери, ККД

$$CO2 = CO2_{\max} \cdot \left(1 - \frac{O2}{O2_{\max}}\right)$$

 $\lambda = \frac{CO2_{\text{max}}}{CO2} = \frac{O2_{\text{max}}}{O2_{\text{max}} - O2}$  (вторая формула через О2 предпочтительнее)

 $\Pi omepu = (T_{2a3a} - T_{803dyxa}) \cdot (\frac{A_2}{O2_{max} - O2} + B)$ (Температура в °С, А1 и В коэффициенты топлива)

Точка росы (согласно DIN 4705, часть 1, страница 17)

$$t_{P} = \frac{4077.9}{23,6448 - \ln(p_{D})} - 236,67 \quad \text{mit} \quad p_{D} = \frac{H2O}{100} * p_{L} \quad \text{mit} \quad H2O = 1,1 + \frac{100}{1 + \frac{f_{W}}{CO2}}$$

*t<sub>P</sub>*: температура точки росы в °*C p*<sub>*D*</sub>: парциальное давление пара *p*<sub>*L*</sub>: внешнее давление воздуха

Н<sub>2</sub>О : содержание пара воды в %

*f*<sub>W</sub>: содержание влаги в топливе

СО<sub>2</sub> : содержание диоксида углерода в %

При нормальном давлении (1013 mbar) точка росы вычисляется так:

$$t_{p} = \frac{4077,9}{23,6448 - \ln\left(1,1 + \frac{100}{1 + \frac{f_{W}}{CO2}}\right) - \ln(1013)} - 236,67 = \frac{4077,9}{16,7241 - \ln\left(1,1 + \frac{100}{1 + \frac{f_{W}}{CO2}}\right)} - 236,67$$

# 11.1.2 СО-пересчет из СО [ppm]

$$COunv[ppm] = CO[\frac{ppm}{0\%O2}] = CO[ppm] \cdot \lambda$$

$$CO[\frac{ppm}{O2bez}] = CO[ppm] \cdot \frac{O2 \max - O2bez}{O2 \max - O2}$$

$$CO[\frac{mg}{m^3}] = CO[ppm] \cdot 1,249$$

$$CO[\frac{mg}{O2bez}] = CO[\frac{mg}{m^3}] \cdot \frac{O2 \max - O2bez}{O2 \max - O2}$$

$$CO[\frac{mg}{Wh}] = CO[\frac{mg/m^3}{0\%O2}] \cdot \frac{V_{AG\min,tr}}{H_{u,n}} = CO[\frac{mg}{m^3}] \cdot \lambda \cdot \frac{V_{AG\min,tr}}{H_{u,n}}$$

$$CO[\frac{mg}{MJ}] = \frac{CO[\frac{mg}{kWh}]}{3,6}$$

# 11.1.3 NO-пересчет с NO [ppm]

$$NOunv[ppm] = NO[\frac{ppm}{0\%O2}] = NO[ppm] \cdot \lambda$$

$$NO[\frac{ppm}{O2bez}] = NO[ppm] \cdot \frac{O2 \max - O2bez}{O2 \max - O2}$$

$$NO[\frac{mg}{m^3}] = NO[ppm] \cdot 1,339$$

$$NO[\frac{mg/m^3}{O2bez}] = NO[\frac{mg}{m^3}] \cdot \frac{O2 \max - O2bez}{O2 \max - O2}$$

$$NO[\frac{mg}{Wh}] = NO[\frac{mg/m^3}{0\%O2}] \cdot \frac{V_{AG\min,tr}}{H_{u,n}} = NO[\frac{mg}{m^3}] \cdot \lambda \cdot \frac{V_{AG\min,tr}}{H_{u,n}}$$

$$NO[\frac{mg}{MJ}] = \frac{NO[\frac{mg}{kWh}]}{3,6}$$

$$NO[\frac{ppm}{14\%CO2}] = NO[ppm] \cdot \frac{O2 \max - 1,8\%}{O2 \max - O2}$$

### 11.1.4 NO2-перерасчеты из NO2 [ppm]

Из NO2 не проводятся перерасчеты. Все интересующие Вас значения приведены в NOx-перерасчетах.

#### 11.1.5 NOx-пересчет из NO [ppm] (соответственно из NO2 [ppm])

$$NOx[ppm] = NO[ppm] \cdot 1,05$$

(если нет сенсора NO2)

NOx[ppm] = NO[ppm] + NO2[ppm]

(если имеется сенсор NO2)

$$NOx unv[ppm] = NOx[\frac{ppm}{0\%O2}] = NOx[ppm] \cdot \lambda$$

$$NOx[\frac{ppm}{O2bez}] = NOx[ppm] \cdot \frac{O2 \max - O2bez}{O2 \max - O2}$$

Если NOx дан в мг, необходимо учесть, что все NO в атмосфере приводится к NO2 Коэффициент пересчета ppm => mg является коэффициентом для NO2

$$NOx[\frac{mg}{m^{3}}] = NOx[ppm] \cdot 2,053$$
$$NOx[\frac{mg/m^{3}}{O2bez}] = NOx[\frac{mg}{m^{3}}] \cdot \frac{O2 \max - O2bez}{O2 \max - O2}$$
$$mg \qquad mg/m^{3} \quad V = 1, \dots, mg \qquad V = 1, \dots, Mg \qquad V = 1, \dots, Mg \qquad W = 1, \dots, Mg \qquad W = 1, \dots, M$$

$$NOx[\frac{mg}{kWh}] = NOx[\frac{mg/m^3}{0\%O2}] \cdot \frac{V_{AG\min,tr}}{H_{u,n}} = NOx[\frac{mg}{m^3}] \cdot \lambda \cdot \frac{V_{AG\min,tr}}{H_{u,n}}$$

$$NOx[\frac{mg}{MJ}] = \frac{NOx[\frac{mg}{kWh}]}{3,6}$$
$$NOx[\frac{ppm}{14\%CO2}] = NOx[ppm] \cdot \frac{O2 \max - 1,8\%}{O2 \max - O2}$$

#### 11.2 Список топлива Германия

| Германия           |        | O2max | 21,00 |       |
|--------------------|--------|-------|-------|-------|
| Топливо            | CO2max | A1    | A2    | В     |
| Поверочный газ     | 0,0    | 0,00  | 0,00  | 0,000 |
| Природный газ (LL) | 11,8   | 0,37  | 0,66  | 0,009 |
| Природный газ (Е)  | 12,1   | 0,37  | 0,64  | 0,009 |
| Дизтопливо EL      | 15,4   | 0,50  | 0,68  | 0,007 |
| Дизтопливо S       | 15,9   | 0,50  | 0,66  | 0,007 |
| Сжиженный газ Р/В  | 13,7   | 0,42  | 0,63  | 0,008 |
| Пропан             | 13,7   | 0,43  | 0,66  | 0,007 |
| Бутан              | 14,1   | 0,45  | 0,67  | 0,007 |
| Био-дизель         | 15,7   | 0,46  | 0,62  | 0,005 |
| Сухие дрова        | 20,3   | 0,60  | 0,62  | 0,009 |
| Брикеты            | 20,3   | 0,74  | 0,77  | 0,000 |
| Уголь              | 19,1   | 0,59  | 0,65  | 0,009 |
| Бурый уголь        | 19,4   | 0,39  | 0,42  | 0,009 |
| Торф               | 19,8   | 0,66  | 0,70  | 0,010 |
| Коксовый газ       | 10,8   | 0,29  | 0,60  | 0,011 |
| Городской газ      | 11,7   | 0,35  | 0,63  | 0,011 |

Некоторые приборы содержат только часть этого списка.

# 11.3 Список топлива Österreich

| Österreich     |        | O2max | 20,90 |       |
|----------------|--------|-------|-------|-------|
| Топливо        | CO2max | A1    | A2    | В     |
| Prüfgas        | 0,0    | 0,00  | 0,00  | 0,000 |
| Heizöl EL      | 15,3   | 0,52  | 0,71  | 0,007 |
| Heizöl L       | 15,8   | 0,53  | 0,70  | 0,007 |
| Heizöl M + S   | 16,1   | 0,54  | 0,70  | 0,007 |
| Erdgas H       | 11,9   | 0,39  | 0,68  | 0,009 |
| Erdgas H gebl. | 11,9   | 0,41  | 0,72  | 0,009 |
| Propangas g31  | 13,7   | 0,45  | 0,69  | 0,007 |
| Prop. g31 gebl | 13,7   | 0,47  | 0,72  | 0,007 |
| Butan          | 14,1   | 0,45  | 0,67  | 0,007 |
| Zechenkoks     | 20,6   | 0,74  | 0,75  | 0,001 |
| Holz trocken   | 19,4   | 0,60  | 0,65  | 0,009 |

#### 11.4 Список топлива Slowenien

| Slowenien       |        | O2max | 20,90 |       |
|-----------------|--------|-------|-------|-------|
| Топливо         | CO2max | A1    | A2    | В     |
| Testni plin     | 0,0    | 0,00  | 0,00  | 0,000 |
| Butan           | 14,1   | 0,45  | 0,67  | 0,007 |
| Zem.plin E      | 12,1   | 0,37  | 0,64  | 0,009 |
| Zem.plin LL     | 11,8   | 0,37  | 0,66  | 0,009 |
| Tekoci plin P/B | 13,7   | 0,42  | 0,64  | 0,008 |
| Olje EL         | 15,4   | 0,50  | 0,68  | 0,007 |
| Olje S          | 15,9   | 0,50  | 0,66  | 0,007 |
| Les suh         | 20,3   | 0,60  | 0,62  | 0,009 |
| Premog          | 19,1   | 0,59  | 0,65  | 0,009 |
| Koks.plin       | 10,8   | 0,29  | 0,56  | 0,011 |
| Propan          | 13,7   | 0,43  | 0,66  | 0,007 |
| Mestni plin     | 11,7   | 0,35  | 0,63  | 0,011 |
| Rjavi premog    | 19,4   | 0,39  | 0,42  | 0,009 |

# 11.5 Список топлива Belgien

| Belgien        |        | O2max | 20,90 |       |                  |
|----------------|--------|-------|-------|-------|------------------|
| Топливо fläm.  | CO2max | A1    | A2    | В     | Franz. Name      |
| Test Gas       | 0,0    | 0,00  | 0,00  | 0,000 | Gaz de calibr.   |
| Algerise       | 12,0   | 0,37  | 0,64  | 0,009 | Gaz nat. alger.  |
| Antracite Koke | 18,1   | 0,64  | 0,74  | 0,009 | Charbon anthra.  |
| Butaan         | 14,1   | 0,45  | 0,67  | 0,007 | Butane           |
| Coke           | 18,8   | 0,64  | 0,71  | 0,009 | Coke             |
| Droog Hout     | 19,4   | 0,60  | 0,65  | 0,009 | Bois sec         |
| Extra Zw.Stook | 15,9   | 0,50  | 0,66  | 0,007 | Fioul extr.lourd |
| Koke Gas       | 10,1   | 0,35  | 0,72  | 0,011 | Gaz de coke      |
| Lichte Stook   | 15,4   | 0,50  | 0,68  | 0,007 | Gasoil           |
| Propaan        | 13,8   | 0,47  | 0,71  | 0,011 | Propane          |
| Vette Kolen    | 17,6   | 0,59  | 0,70  | 0,009 | Charbon gras     |
| Noordzee Gas   | 12,1   | 0,37  | 0,64  | 0,009 | Gaz nat.Md.Nrd   |
| Van Slochteren | 11,9   | 0,37  | 0,65  | 0,009 | Gaz nat. Slocht  |
| Zware Stook    | 15,7   | 0,50  | 0,67  | 0,007 | Fioul lourd      |

| Tschechien   |        | O2max | 20,90 |       |
|--------------|--------|-------|-------|-------|
| Топливо      | CO2max | A1    | A2    | В     |
| Kalibr. plyn | 0,0    | 0,00  | 0,00  | 0,000 |
| Butan        | 14,1   | 0,45  | 0,67  | 0,007 |
| Zemni plyn H | 12,1   | 0,37  | 0,64  | 0,009 |
| Zemni plyn L | 11,8   | 0,37  | 0,66  | 0,009 |
| Kapalny plyn | 13,7   | 0,42  | 0,64  | 0,008 |
| Top.olej EL  | 15,4   | 0,50  | 0,68  | 0,007 |
| Top.olej S   | 15,9   | 0,50  | 0,66  | 0,007 |
| Drevo        | 20,3   | 0,60  | 0,62  | 0,009 |
| Uhli         | 19,1   | 0,59  | 0,65  | 0,009 |
| Koks.plyn    | 10,8   | 0,29  | 0,56  | 0,011 |
| Propan       | 13,7   | 0,43  | 0,66  | 0,007 |
| Svitiplyn    | 11,7   | 0,35  | 0,63  | 0,011 |
| Hnede uhli   | 19,4   | 0,39  | 0,42  | 0,009 |

#### 11.6 Список топлива Tschechien

#### 11.7 Список топлива Frankreich

| Frankreich       |        | O2max | 20,90 |       |
|------------------|--------|-------|-------|-------|
| Топливо          | CO2max | A1    | A2    | В     |
| Gaz de calibr.   | 0,0    | 0,00  | 0,00  | 0,000 |
| Gasoil           | 15,3   | 0,50  | 0,68  | 0,007 |
| Fioul lourd      | 15,7   | 0,50  | 0,67  | 0,007 |
| Fioul ext.lourd  | 15,9   | 0,50  | 0,66  | 0,007 |
| Gaz nat. slocht. | 11,9   | 0,37  | 0,65  | 0,009 |
| Gaz nat. M.d.N   | 12,1   | 0,37  | 0,64  | 0,009 |
| Gaz nat. Alger.  | 12,0   | 0,37  | 0,64  | 0,009 |
| Propane          | 13,8   | 0,47  | 0,71  | 0,011 |
| Butane           | 14,1   | 0,45  | 0,67  | 0,007 |
| Gaz de coke      | 10,1   | 0,35  | 0,72  | 0,011 |
| Charbon anthr.   | 18,1   | 0,64  | 0,74  | 0,009 |
| Charbon gras     | 17,6   | 0,59  | 0,70  | 0,009 |
| Coke             | 18,8   | 0,64  | 0,71  | 0,009 |
| Bois sec         | 19,4   | 0,60  | 0,65  | 0,009 |

#### 11.8 Список топлива Großbritannien

| England         |        | O2max | 20,90 |       |
|-----------------|--------|-------|-------|-------|
| Топливо         | CO2max | A1    | A2    | В     |
| Test gas        | 0,0    | 0,00  | 0,00  | 0,000 |
| Oil light       | 15,3   | 0,50  | 0,68  | 0,007 |
| Oil heavy       | 15,8   | 0,50  | 0,66  | 0,007 |
| Nat. gas heavy  | 11,7   | 0,37  | 0,66  | 0,009 |
| Nat. gas light  | 12,2   | 0,37  | 0,63  | 0,009 |
| Nat. gas H blow | 11,7   | 0,37  | 0,66  | 0,009 |
| Nat. gas L blow | 12,2   | 0,37  | 0,63  | 0,009 |
| Coal gas        | 10,0   | 0,35  | 0,73  | 0,011 |
| Coal gas blow   | 10,0   | 0,35  | 0,73  | 0,011 |
| Coal            | 19,1   | 0,59  | 0,65  | 0,009 |
| Wood dry        | 19,4   | 0,60  | 0,65  | 0,009 |

#### 11.9 Список топлива Italien

| Italien        |        | O2max | 20,90 |       |
|----------------|--------|-------|-------|-------|
|                |        |       |       |       |
| Топливо        | CO2max | A1    | A2    | В     |
| Gas taratura   | 0,0    | 0,00  | 0,00  | 0,000 |
| Gasolio        | 15,1   | 0,50  | 0,69  | 0,007 |
| Metano G20     | 11,7   | 0,38  | 0,68  | 0,010 |
| GPL            | 13,9   | 0,42  | 0,63  | 0,008 |
| Propano G31    | 13,7   | 0,44  | 0,67  | 0,009 |
| Gas Citta      | 7,6    | 0,39  | 1,07  | 0,009 |
| Gas Naturale   | 11,7   | 0,38  | 0,68  | 0,010 |
| Olio Combust.  | 15,7   | 0,52  | 0,69  | 0,007 |
| Legna asciutta | 19,4   | 0,60  | 0,65  | 0,009 |

#### 11.10 Список топлива Niederlande

| Niederlande      |        | O2max | 20,90 |       |
|------------------|--------|-------|-------|-------|
|                  |        |       |       |       |
| Топливо          | CO2max | A1    | A2    | В     |
| Testgas          | 0,0    | 0,00  | 0,00  | 0,000 |
| Aardgas 26       | 11,7   | 0,34  | 0,61  | 0,008 |
| Aardgas 27       | 11,6   | 0,34  | 0,61  | 0,008 |
| Aardgas          | 11,5   | 0,34  | 0,62  | 0,008 |
| Aardgas + CO2    | 12,5   | 0,34  | 0,57  | 0,008 |
| Propaan          | 13,8   | 0,47  | 0,71  | 0,011 |
| Butaan           | 14,1   | 0,45  | 0,67  | 0,007 |
| Olie licht       | 15,3   | 0,50  | 0,68  | 0,007 |
| Olie zwaar       | 15,7   | 0,50  | 0,67  | 0,007 |
| Olie extra zwaar | 15,9   | 0,50  | 0,66  | 0,007 |

#### 11.11 Список топлива Polen

| Polen         |        | O2max | 20,90 |       |
|---------------|--------|-------|-------|-------|
| Топливо       | CO2max | A1    | A2    | В     |
| Gaz test      | 0,0    | 0,00  | 0,00  | 0,000 |
| Olej opalowy  | 15,4   | 0,50  | 0,68  | 0,007 |
| Gaz ziem.35   | 11,8   | 0,37  | 0,66  | 0,009 |
| Gaz ziem.41.5 | 11,9   | 0,37  | 0,65  | 0,009 |
| Gaz ziem.50   | 12,1   | 0,37  | 0,64  | 0,009 |
| Gaz koksow.   | 10,8   | 0,29  | 0,56  | 0,011 |
| Gaz plynny    | 13,7   | 0,42  | 0,64  | 0,008 |
| Wegiel        | 19,1   | 0,59  | 0,65  | 0,009 |
| Drewno suche  | 20,5   | 0,60  | 0,61  | 0,009 |
| Mazut         | 15,9   | 0,50  | 0,66  | 0,007 |

#### 11.12 Список топлива Ungarn

| Ungarn      |        | O2max | 20,90 |       |
|-------------|--------|-------|-------|-------|
| Топливо     | CO2max | A1    | A2    | В     |
| Etalongáz   | 0,0    | 0,00  | 0,00  | 0,000 |
| Bután       | 14,1   | 0,45  | 0,67  | 0,007 |
| Földgáz E   | 12,1   | 0,37  | 0,64  | 0,009 |
| Földgáz LL  | 11,8   | 0,37  | 0,66  | 0,009 |
| PB-gáz      | 13,7   | 0,42  | 0,64  | 0,008 |
| Fütöolaj EL | 15,4   | 0,50  | 0,68  | 0,007 |
| Fütöolaj S  | 15,9   | 0,50  | 0,66  | 0,007 |
| Szárazfa    | 20,3   | 0,60  | 0,62  | 0,009 |
| Szén        | 19,1   | 0,59  | 0,65  | 0,009 |
| Kokszgáz    | 10,8   | 0,29  | 0,56  | 0,011 |
| Propan      | 13,7   | 0,43  | 0,66  | 0,007 |
| Városigáz   | 11,7   | 0,35  | 0,63  | 0,011 |
| Barnaszén   | 19,4   | 0,39  | 0,42  | 0,009 |

Официальное Представительство MRU GmbH в РФ 107023, Москва, Семеновский пер 15, офис 411 тел/факс: +7(499) 271-60-88 тел: +7(495) 507-21-29 "горячая линия - сервис": +7(910) 440-06-92 E-mail: info@mru-instruments.ru www: mru-instruments.ru